### Dell Vostro 3550 Manuel de l'utilisateur

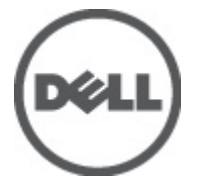

Modèle réglementaire P16F Type réglementaire P16F001

### Remarques, précautions et avertissements

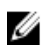

**REMARQUE:** une REMARQUE indique des informations importantes qui peuvent vous aider à mieux utiliser l'ordinateur.

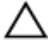

PRÉCAUTION: une PRÉCAUTION vous avertit d'un risque d'endommagement du matériel ou de perte de données si les consignes ne sont pas respectées.

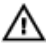

AVERTISSEMENT-test: un AVERTISSEMENT signale un risque d'endommagement du matériel, de blessure corporelle, voire de mort.

#### Les informations que contient cette publication sont sujettes à modification sans préavis. ©2011 Dell Inc. Tous droits réservés.

La reproduction de ce document, de quelque manière que ce soit, sans l'autorisation écrite de Dell Inc. est strictement interdite.

Marques utilisées dans ce document : Dell™, le logo DELL, Dell Precision™, Precision ON™, ExpressCharge<sup>™</sup>, Latitude <sup>™</sup>, Latitude ON<sup>™</sup>, OptiPlex<sup>™</sup>, Vostro<sup>™</sup> et Wi-Fi Catcher<sup>™</sup> sont des marques de Dell Inc. Intel<sup>®</sup>, Pentium<sup>®</sup>, Xeon<sup>®</sup>, Core<sup>™</sup>, Atom<sup>™</sup>, Centrino<sup>®</sup> et Celeron<sup>®</sup> sont des marques déposées d'Intel Corporation aux États-Unis et dans d'autres pays. AMD<sup>®</sup> est une marque déposée et AMD Opteron<sup>™</sup>, AMD Phenom<sup>™</sup>, AMD Sempron<sup>™</sup>, AMD Athlon<sup>™</sup>, ATI Radeon<sup>™</sup> et ATI FirePro<sup>™</sup> sont des marques d'Advanced Micro Devices, Inc. Microsoft®, Windows®, MS-DOS®, Windows Vista®, le bouton Démarrer de Windows Vista et Office Outlook® sont des marques ou des marques déposées de Microsoft Corporation aux États-Unis et dans d'autres pays. Blu-ray Disc™ est une marque appartenant à la Blu-ray Disc Association (BDA) et sous licence pour une utilisation sur des disques et des lecteurs. La marque textuelle Bluetooth® est une marque déposée et appartient à Bluetooth® SIG, Inc. et toute utilisation d'une telle marque par Dell Inc. se fait dans le cadre d'une licence. Wi-Fi® est une marque déposée de Wireless Ethernet Compatibility Alliance, Inc.

D'autres margues et noms commerciaux peuvent être utilisés dans cette publication pour faire référence aux entités se réclamant de ces marques et noms ou à leurs produits Dell Inc. reiette tout intérêt exclusif dans les margues et noms ne lui appartenant pas.

2011 - 06

Rev. A00

### Table des matières

| Remarques, précautions et avertissements                   | 2  |
|------------------------------------------------------------|----|
| Chapitre 1: Intervention à l'intérieur de votre ordinateur | 7  |
| •<br>Avant d'intervenir à l'intérieur de votre ordinateur  | 7  |
| Outils recommandés                                         | 9  |
| Mise hors tension de l'ordinateur                          | 9  |
| Après intervention à l'intérieur de votre ordinateur       | 10 |
| Chapitre 2: Pile                                           | 11 |
| Retrait de la batterie                                     | 11 |
| Installation de la batterie                                | 12 |
| Chapitre 3: Carte mémoire                                  | 13 |
| Retrait de la carte mémoire                                | 13 |
| Installation de la carte mémoire                           | 14 |
| Chapitre 4: Carte SIM (Subscriber Identity Module)         | 15 |
| Retrait du module SIM                                      | 15 |
| Installation du module SIM                                 | 16 |
| Chapitre 5: Panneau d'accès                                | 17 |
| Retrait du panneau d'accès                                 | 17 |
| Installation du panneau d'accès                            | 18 |
| Chapitre 6: Mémoire                                        | 19 |
| Retrait du module de mémoire                               | 19 |
| Installation du module de mémoire                          | 20 |
| Chapitre 7: Unité optique                                  | 21 |
| Retrait du lecteur optique                                 | 21 |

| Installation du lecteur optique                    | 22 |
|----------------------------------------------------|----|
| Chapitre 8: Disque dur                             | 23 |
| Retrait du disque dur                              | 23 |
| Installation du disque dur                         | 24 |
| Chapitre 9: ExpressCard                            | 25 |
| Retrait de la carte ExpressCard                    | 25 |
| Installation de la carte ExpressCard               | 26 |
| Chapitre 10: Carte ExpressCard                     | 27 |
| Retrait de la carte ExpressCard                    | 27 |
| Installation de la carte ExpressCard               | 29 |
| Chapitre 11: Carte haut débit mobile (WWAN)        | 31 |
| Retrait de la carte WWAN                           | 31 |
| Installation de la carte WWAN                      | 32 |
| Chapitre 12: Clavier                               | 33 |
| Retrait du clavier                                 | 33 |
| Installation du clavier                            | 35 |
| Chapitre 13: Carte de réseau local sans fil (WLAN) | 37 |
| Retrait de la carte WLAN                           | 37 |
| Installation de la carte WLAN                      |    |
| Chapitre 14: Repose-mains                          |    |
| Retrait du repose-mains                            | 39 |
| Installation du repose-mains                       | 44 |
| Chapitre 15: Lecteur d'empreintes digitales        | 47 |
| Retrait du lecteur d'empreintes digitales          | 47 |
| Installation du lecteur d'empreintes digitales     | 49 |

| Chapitre 16: Interrupteur                              | 51 |
|--------------------------------------------------------|----|
| Retrait de l'interrupteur                              | 51 |
| Installation de l'interrupteur                         | 51 |
| Chapitre 17: Haut-parleur                              | 53 |
| Retrait des haut-parleurs                              | 53 |
| Installation des haut-parleurs                         | 55 |
| Chapitre 18: Carte du bouton d'alimentation            | 57 |
| Retrait de la carte du bouton d'alimentation           | 57 |
| Installation de la carte du bouton d'alimentation      | 58 |
| Chapitre 19: Carte du bouton de lancement rapide       | 59 |
| Retrait de la carte du bouton de lancement rapide      | 59 |
| Installation de la carte du bouton de lancement rapide | 60 |
| Chapitre 20: Pile bouton                               | 61 |
| Retrait de la pile bouton                              | 61 |
| Installation de la pile bouton                         | 61 |
| Chapitre 21: Dissipateur de chaleur                    | 63 |
| Retrait du dissipateur de chaleur                      | 63 |
| Installation du dissipateur de chaleur                 | 65 |
| Chapitre 22: Processeur                                | 67 |
| Retrait du processeur                                  | 67 |
| Installation du processeur                             | 69 |
| Chapitre 23: Ensemble écran                            | 71 |
| -<br>Retrait de l'ensemble d'écran                     | 71 |
| Installation de l'ensemble écran                       | 74 |
| Chapitre 24: Cadre d'écran                             | 75 |
| -<br>Retrait du cadre d'écran                          | 75 |

| Installation du cadre d'écran                                        | 76  |
|----------------------------------------------------------------------|-----|
| Chapitre 25: caméra                                                  | 77  |
| Retrait de la caméra                                                 | 77  |
| Installation de la caméra                                            | 78  |
| Chapitre 26: Pattes et charnières d'écran                            | 81  |
| Retrait des pattes, des charnières et du cadre d'écran               | 81  |
| Installation des pattes, des charnières et du cadre d'écran          | 84  |
| Chapitre 27: Carte système                                           | 87  |
| Retrait de la carte système                                          | 87  |
| Installation de la carte système                                     | 89  |
| Chapitre 28: Carte d'entrées/sorties de gauche                       | 91  |
| Retrait de cartes d'entrée/sortie (E:S) gauche et droite             | 91  |
| Installation des cartes d'entrée/sortie (E/S) de gauche et de droite | 93  |
| Chapitre 29: Configuration du système                                | 95  |
| Présentation de l'utilitaire de configuration du système             | 95  |
| Accéder au programme de configuration du système                     | 95  |
| Écrans de configuration du système                                   | 96  |
| Options de configuration du système                                  | 97  |
| Chapitre 30: Diagnostics                                             | 101 |
| Voyants d'état de l'appareil                                         | 101 |
| Voyants d'état de la batterie                                        | 101 |
| Codes sonores de diagnostics                                         | 101 |
| Chapitre 31: Caractéristiques                                        | 103 |
| Chapitre 32: Contacter Dell                                          | 113 |
| Contacter Dell                                                       | 113 |

# Intervention à l'intérieur de votre ordinateur

### Avant d'intervenir à l'intérieur de votre ordinateur

Suivez les recommandations de sécurité ci-dessous pour protéger votre ordinateur et vos données personnelles de toute détérioration. Sauf indication contraire, chaque procédure mentionnée dans ce document suppose que les conditions suivantes sont réunies :

- Vous avez exécuté les étapes de la section Intervention sur votre ordinateur.
- Vous avez pris connaissance des informations de sécurité fournies avec votre ordinateur.
- Un composant peut être remplacé ou, si acheté séparément, installé en exécutant la procédure de retrait dans l'ordre inverse.

AVERTISSEMENT-test: Avant d'intervenir dans l'ordinateur, lisez les informations de sécurité fournies avec l'ordinateur. D'autres informations sur les meilleures pratiques de sécurité sont disponibles sur la page d'accueil Regulatory Compliance (Conformité réglementaire) accessible à l'adresse www.dell.com/ regulatory\_compliance.

PRÉCAUTION: La plupart des réparations ne peuvent être effectuées que par un technicien de maintenance agréé. N'effectuez que les opérations de dépannage et les petites réparations autorisées par la documentation de votre produit et suivez les instructions fournies en ligne ou par téléphone par l'équipe de maintenance et d'assistance technique. Tout dommage causé par une réparation non autorisée par Dell est exclu de votre garantie. Consultez et respectez les consignes de sécurité fournies avec votre produit.

 $\triangle$ 

PRÉCAUTION: Pour éviter une décharge électrostatique, raccordez-vous à la terre à l'aide d'un bracelet antistatique ou en touchant une surface métallique non peinte, par exemple un connecteur sur le panneau arrière de l'ordinateur. PRÉCAUTION: Manipulez avec précaution les composants et les cartes. Ne touchez pas les composants ni les contacts des cartes. Saisissez les cartes par les bords ou par le support de montage métallique. Saisissez les composants, processeur par exemple, par les bords et non par les broches.

PRÉCAUTION: Lorsque vous déconnectez un câble, tirez sur le connecteur ou sa languette, mais pas sur le câble lui-même. Certains câbles sont dotés de connecteurs avec dispositif de verrouillage. Si vous déconnectez un câble de ce type, appuyez d'abord sur le verrou. Lorsque vous démontez les connecteurs, maintenez-les alignés uniformément pour éviter de tordre les broches. Enfin, avant de connecter un câble, vérifiez que les deux connecteurs sont correctement orientés et alignés.

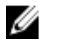

**REMARQUE:** La couleur de votre ordinateur et de certains composants peut différer de celle de l'ordinateur et des composants illustrés dans ce document.

Avant de commencer à travailler sur l'ordinateur, procédez comme suit pour éviter de l'endommager.

- 1. Assurez-vous que la surface de travail est plane et propre afin d'éviter de rayer le capot de l'ordinateur.
- 2. Mettez l'ordinateur hors tension (voir la section Mise hors tension de l'ordinateur).
- 3. Si l'ordinateur est connecté à une station d'accueil telle qu'un périphérique d'accueil ou une extension de batterie en option, déconnectez-le.

#### ∧ PRÉCAUTION: Pour retirer un câble réseau, déconnectez-le d'abord de l'ordinateur, puis du périphérique réseau.

- 4. Déconnectez tous les câbles externes du système.
- 5. Eteignez l'ordinateur, déconnectez tous les périphériques qui y sont reliés, puis débranchez-les de leur source d'alimentation.
- 6. Fermez l'écran et retournez l'ordinateur sur une surface plane.

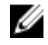

**REMARQUE:** Pour éviter d'endommager la carte système, vous devez retirer la batterie principale avant de dépanner l'ordinateur.

- 7. Retirez la batterie principale.
- 8. Remettez l'ordinateur à l'endroit.
- 9. Ouvrez l'écran.
- **10.** Appuyez sur le bouton d'alimentation pour raccorder la carte système à la terre.

PRÉCAUTION: Pour prévenir tout risque de choc électrique, débranchez toujours l'ordinateur de la prise électrique avant d'ouvrir l'écran.

PRÉCAUTION: Avant de toucher un élément dans l'ordinateur, raccordez-vous à la terre en touchant une surface métallique non peinte, telle que le métal à l'arrière de l'ordinateur. Pendant l'intervention, touchez régulièrement une surface métallique non peinte pour éliminer l'électriticé statique qui pourrait endommager les composants.

11. Retirez les ExpressCard ou cartes à puce installées des logements appropriés.

### Outils recommandés

Les procédures mentionnées dans ce document nécessitent les outils suivants :

- un petit tournevis à tête plate
- un tournevis cruciforme n°0
- un tournevis cruciforme n°1
- une petite pointe en plastique
- le CD du programme de mise à jour flash du BIOS

### Mise hors tension de l'ordinateur

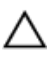

PRÉCAUTION: Pour éviter de perdre des données, enregistrez et fermez tous les fichiers ouverts, puis quittez tous les programmes en cours d'exécution avant d'arrêter l'ordinateur.

- 1. Arrêt du système d'exploitation :
  - Dans Windows Vista :

Cliquez sur **Démarrer**, puis sur la flèche dans l'angle inférieur droit du menu **Démarrer** comme indiqué ci-dessous puis cliquez sur **Arrêter**.

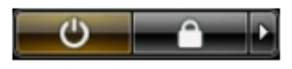

• Dans Windows XP :

Cliquez sur **Démarrer**  $\rightarrow$  **Arrêter l'ordinateur**  $\rightarrow$  **Eteindre**. L'ordinateur s'éteint à la fin de la procédure d'arrêt du système d'exploitation.

2. Vérifiez que l'ordinateur et tous les périphériques connectés sont hors tension. Si l'ordinateur et les périphériques qui y sont raccordés n'ont pas été mis hors tension automatiquement lors de l'arrêt du système d'exploitation, maintenez le bouton d'alimentation enfoncé pendant environ 4 secondes pour les mettre hors tension.

#### Après intervention à l'intérieur de votre ordinateur

Une fois les procédures de réinstallation terminées, n'oubliez pas de brancher les périphériques externes, cartes, câbles, etc. avant de mettre l'ordinateur sous tension.

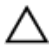

#### PRÉCAUTION: Pour éviter d'endommager l'ordinateur, utilisez uniquement la batterie concue pour cet ordinateur Dell spécifique. N'employez pas de batteries concues pour d'autres ordinateurs Dell.

- 1. Branchez les périphériques externes, par exemple réplicateur de port, extension de batterie ou périphérique d'accueil, et remettez en place les cartes comme l'ExpressCard, le cas échéant.
- 2. Branchez les câbles téléphoniques ou de réseau sur l'ordinateur.

#### PRÉCAUTION: Pour connecter un câble réseau, branchez-le d'abord le périphérique du réseau et sur l'ordinateur.

- 3. Réinstallez la batterie.
- 4. Branchez l'ordinateur et tous ses périphériques sur leur prise secteur.
- 5. Mettez l'ordinateur sous tension.

### Pile

#### Retrait de la batterie

- 1. Appliquez les procédures décrites dans Avant d'intervenir sur l'ordinateur.
- 2. Faites glisser les loquets pour déverrouiller la batterie.

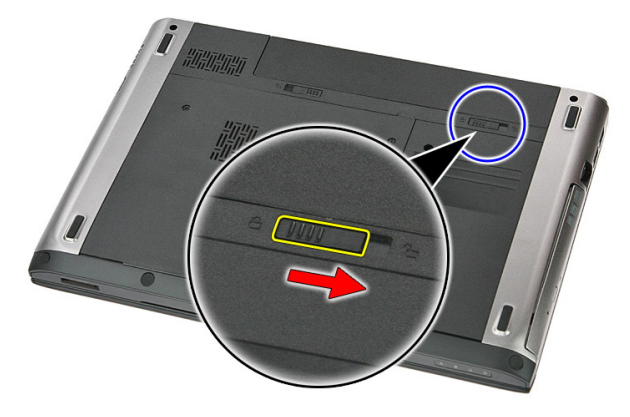

3. Faites glisser la batterie et retirez-la de l'ordinateur.

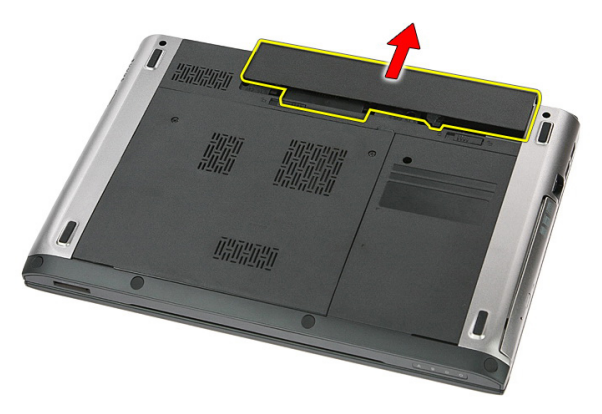

#### Installation de la batterie

- 1. Faites glisser la batterie dans son logement jusqu'à ce que vous l'entendiez s'enclencher.
- 2. Appliquez les procédures décrites dans *Après une intervention dans l'ordinateur*.

### Carte mémoire

#### Retrait de la carte mémoire

- 1. Appliquez les procédures décrites dans Avant d'intervenir sur l'ordinateur.
- 2. Appuyez sur la carte mémoire pour la dégager de l'ordinateur.

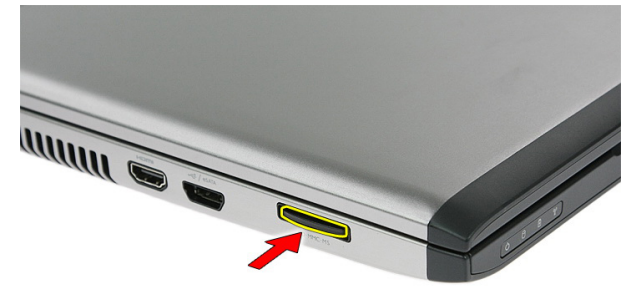

3. Faites glisser la carte mémoire pour la sortir de l'ordinateur.

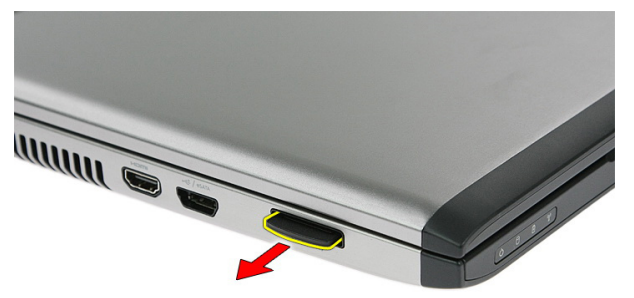

#### Installation de la carte mémoire

- 1. Poussez la carte mémoire dans son logement jusqu'à ce que vous l'entendiez s'enclencher.
- 2. Appliquez les procédures décrites dans *Après une intervention dans l'ordinateur*.

# Carte SIM (Subscriber Identity Module)

#### Retrait du module SIM

- 1. Appliquez les procédures décrites dans Avant d'intervenir sur l'ordinateur.
- 2. Retirez la *batterie*.
- 3. Appuyez sur la carte SIM pour la dégager de l'ordinateur.

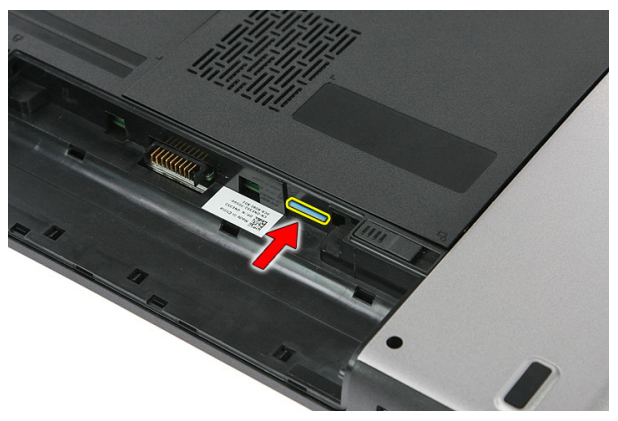

4. Saisissez la carte SIM et tirez pour la dégager de l'ordinateur.

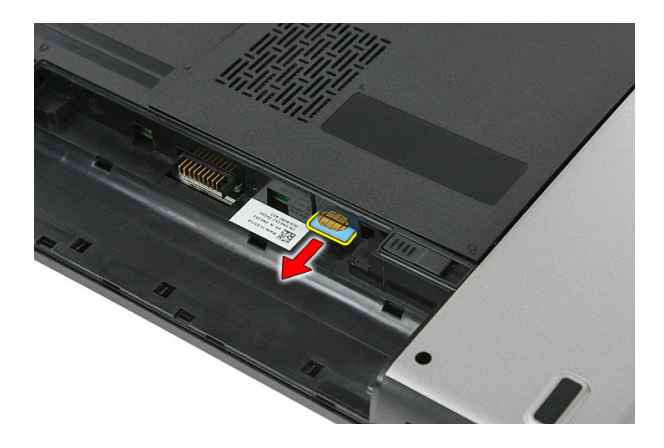

#### Installation du module SIM

- 1. Poussez la carte SD dans son logement jusqu'à ce que vous l'entendiez s'enclencher.
- 2. Installez la *batterie*.
- 3. Appliquez les procédures décrites dans *Après une intervention dans l'ordinateur*.

### Panneau d'accès

#### Retrait du panneau d'accès

- 1. Appliquez les procédures décrites dans Avant d'intervenir sur l'ordinateur.
- 2. Retirez la *batterie*.
- 3. Retirez les vis qui fixent le panneau d'accès à la base de l'ordinateur.

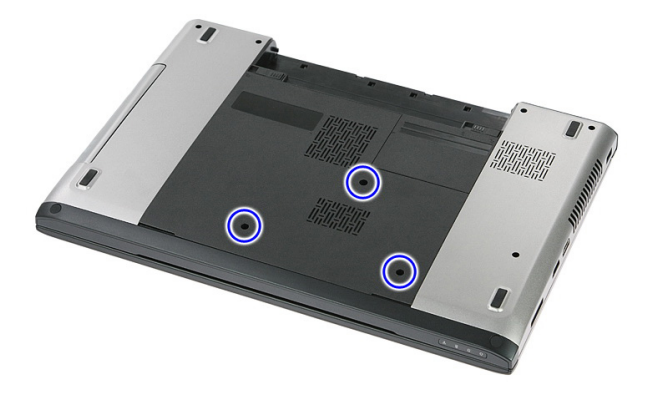

4. Soulevez le panneau d'accès en l'inclinant et retirez-le de l'ordinateur.

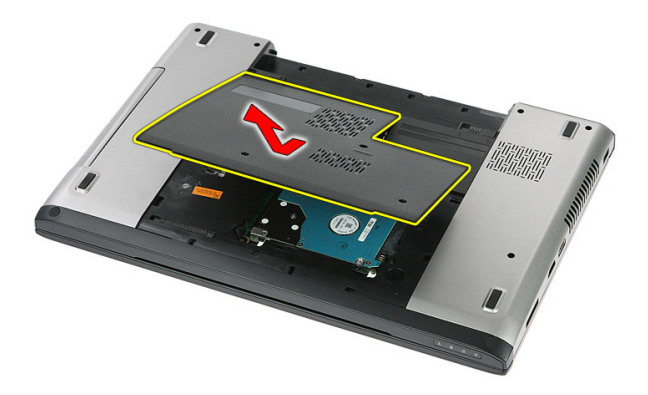

#### Installation du panneau d'accès

- 1. Installez le panneau d'accès à l'arrière de l'ordinateur.
- 2. Serrez les vis qui fixent le panneau d'accès à la base du système.
- 3. Installez la *batterie*.
- 4. Appliquez les procédures décrites dans *Après une intervention dans l'ordinateur*.

### Mémoire

#### Retrait du module de mémoire

- 1. Appliquez les procédures décrites dans Avant d'intervenir sur l'ordinateur.
- 2. Retirez la *batterie*.
- **3.** Retirez le *panneau d'accès*.
- 4. Dégagez délicatement du module de mémoire les clips de fixation jusqu'à ce que le module s'éjecte.

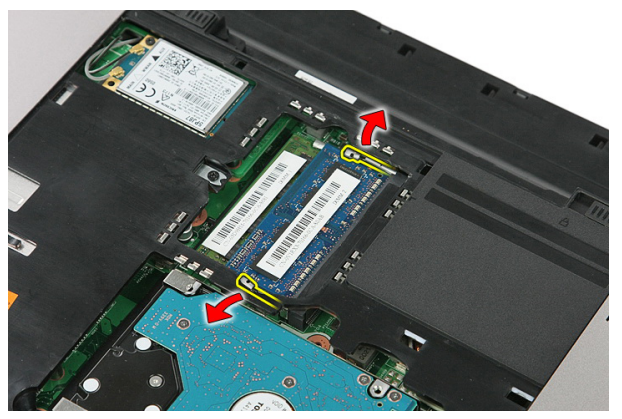

5. Retirez le module de mémoire de son connecteur situé sur la carte système.

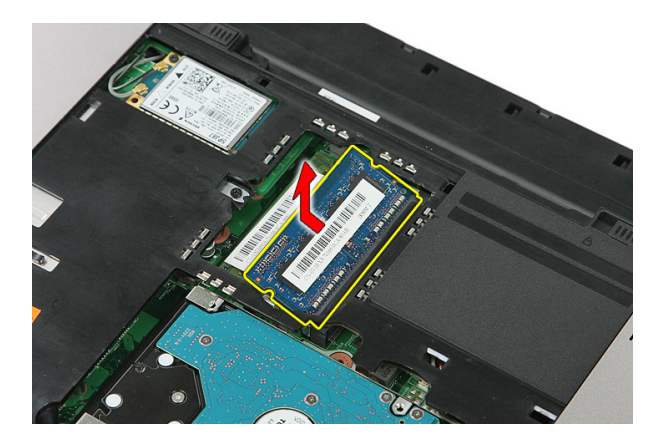

#### Installation du module de mémoire

- 1. Insérez le module de mémoire dans son emplacement.
- 2. Appuyez sur les languettes pour fixer le module de mémoire à la carte système.
- **3.** Installez le *panneau d'accès*.
- 4. Installez la *batterie*.
- 5. Appliquez les procédures décrites dans *Après une intervention dans l'ordinateur*.

### Unité optique

#### Retrait du lecteur optique

- 1. Appliquez les procédures décrites dans Avant d'intervenir sur l'ordinateur
- 2. Retirez la *batterie*.
- **3.** Retirez le *panneau d'accès*.
- 4. Retirez la vis qui fixe le lecteur optique.

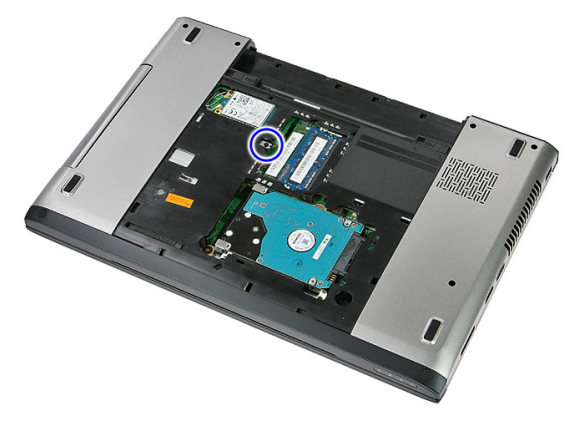

5. Avec un tournevis, poussez sur le lecteur optique pour le sortir de l'ordinateur.

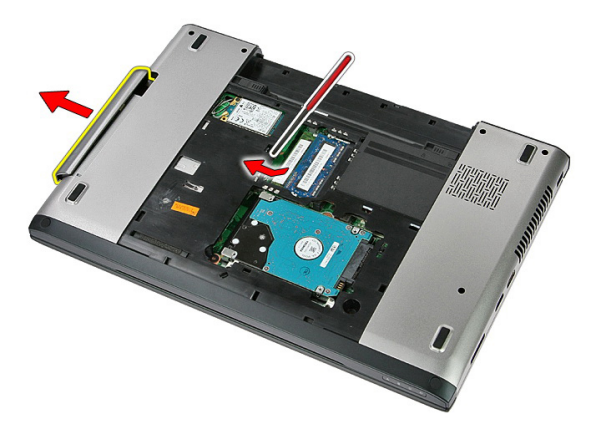

#### Installation du lecteur optique

- 1. Faites glisser le lecteur optique dans son logement situé sur le châssis.
- 2. Serrez la vis pour fixer le lecteur optique à l'ordinateur.
- **3.** Installez le *panneau d'accès*.
- 4. Installez la *batterie*.
- 5. Appliquez les procédures décrites dans *Après une intervention dans l'ordinateur*.

### Disque dur

### Retrait du disque dur

- 1. Appliquez les procédures décrites dans Avant d'intervenir sur l'ordinateur
- 2. Retirez la *batterie*.
- **3.** Retirez le *panneau d'accès*.
- 4. Retirez les vis qui fixent le disque dur au système.

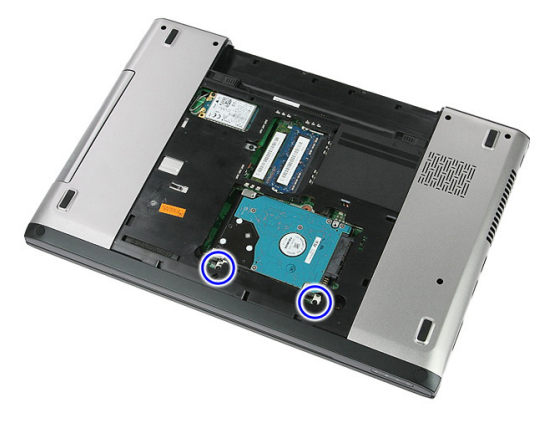

5. Soulevez le disque dur en l'inclinant et retirez-le du système.

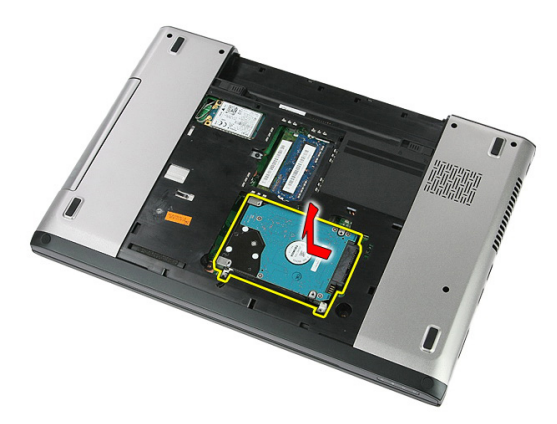

6. Retirez les vis qui fixent le support au disque dur.

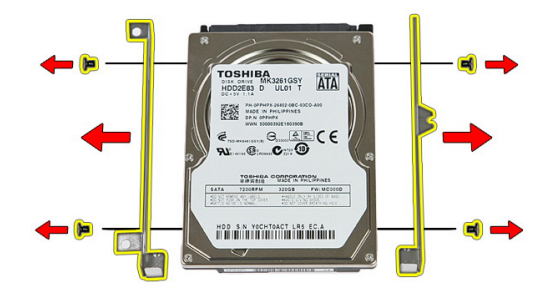

#### Installation du disque dur

- 1. Remettez en place les vis qui fixent le support au disque dur.
- 2. Mettez en place le disque dur sur le châssis.
- 3. Remettez en place les vis qui fixent le disque dur au système.
- 4. Installez le *panneau d'accès*.
- 5. Installez la *batterie*.
- 6. Appliquez les procédures décrites dans *Après une intervention dans l'ordinateur*.

### ExpressCard

#### Retrait de la carte ExpressCard

- 1. Appliquez les procédures décrites dans Avant d'intervenir sur l'ordinateur.
- 2. Retirez la batterie.
- 3. Appuyez sur la carte ExpressCard et libérez-la.

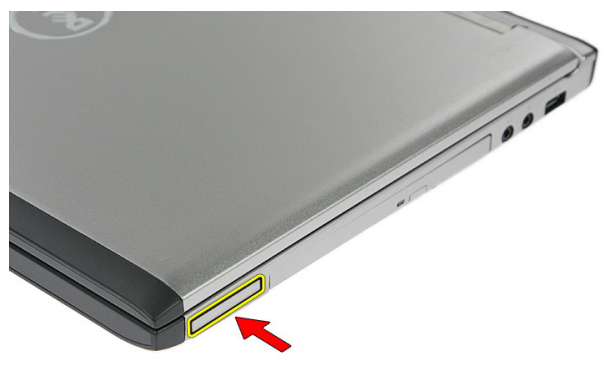

4. Tirez la carte ExpressCard hors de l'ordinateur et retirez-la.

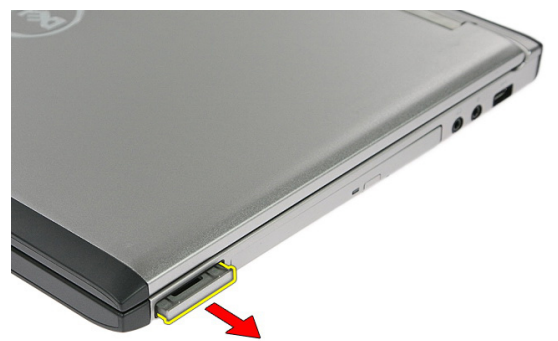

#### Installation de la carte ExpressCard

- 1. Poussez la carte ExpressCard dans son logement jusqu'à ce que vous l'entendiez s'enclencher.
- 2. Installez la *batterie*.
- 3. Appliquez les procédures décrites dans *Après une intervention dans l'ordinateur*.

### Carte ExpressCard

#### Retrait de la carte ExpressCard

- 1. Appliquez les procédures décrites dans Avant d'intervenir sur l'ordinateur
- 2. Retirez la *batterie*.
- 3. Retirez la *carte ExpressCard*.
- 4. Retirez le *panneau d'accès*.
- 5. Retirez le *clavier*.
- 6. Retirez le repose-mains.
- 7. Levez le clip de fixation du câble de la carte ExpressCard pour l'ouvrir.

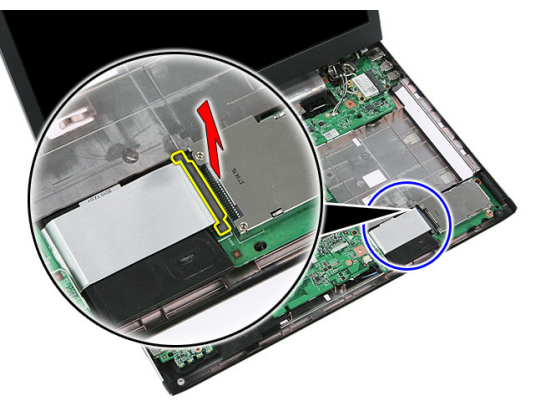

8. Débranchez le câble de la carte ExpressCard.

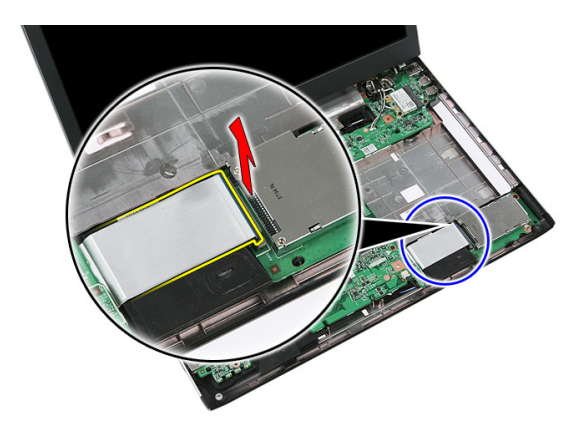

9. Retirez la vis qui fixe la carte ExpressCard.

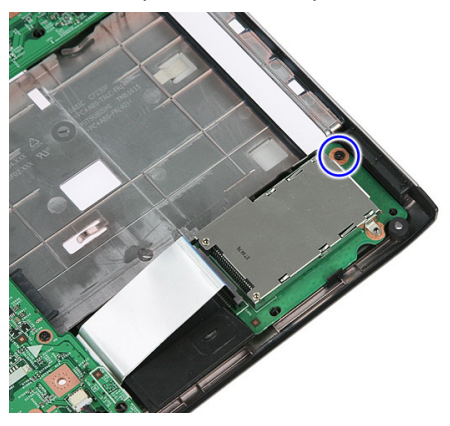

**10.** Dégagez le loquet qui fixe la carte ExpressCard.

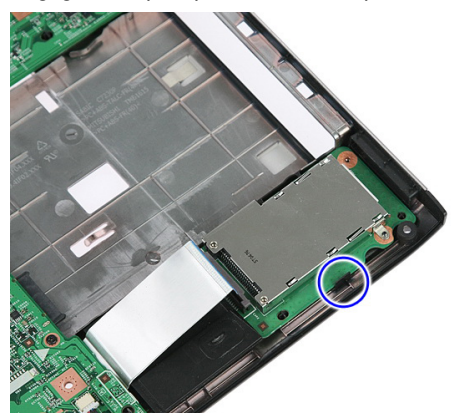

**11.** Soulevez la carte ExpressCard en l'inclinant et retirez-la.

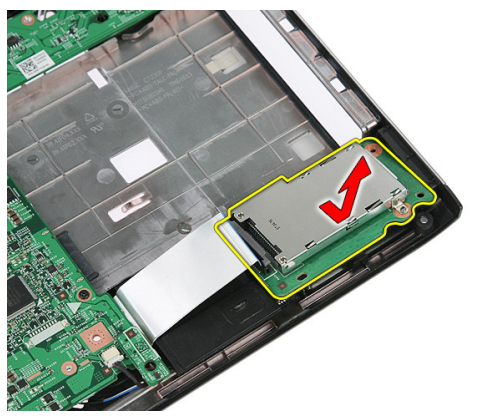

#### Installation de la carte ExpressCard

- 1. Installez la carte ExpressCard dans son logement.
- 2. Fixez le loquet à la carte ExpressCard.
- **3.** Serrez la carte ExpressCard sur la carte système.
- 4. Branchez le câble de la carte ExpressCard sur la carte système.
- 5. Appuyez sur le clip de fixation pour fixer la carte ExpressCard.
- 6. Installez le *repose-mains*.
- 7. Installez le *clavier*.
- 8. Installez le *panneau d'accès*.
- 9. Installez la *carte Express Card*.
- 10. Installez la *batterie*.
- 11. Appliquez les procédures décrites dans *Après une intervention dans l'ordinateur*.

## 11 Carte haut débit mobile (WWAN)

#### Retrait de la carte WWAN

- 1. Appliquez les procédures décrites dans Avant d'intervenir sur l'ordinateur.
- 2. Retirez la *batterie*.
- **3.** Retirez le *panneau d'accès*.
- 4. Débranchez les câbles d'antenne de la carte WWAN.

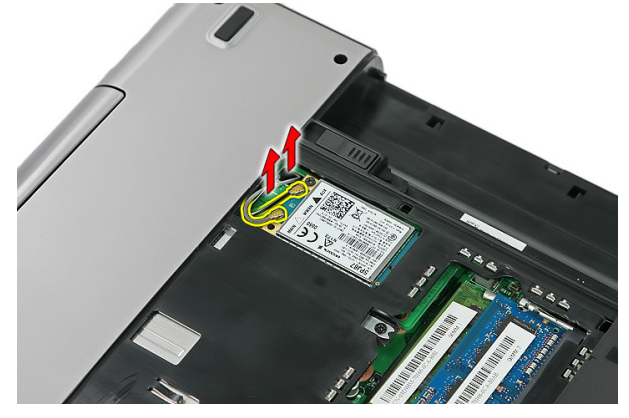

5. Retirez la vis qui fixe la carte WWAN.

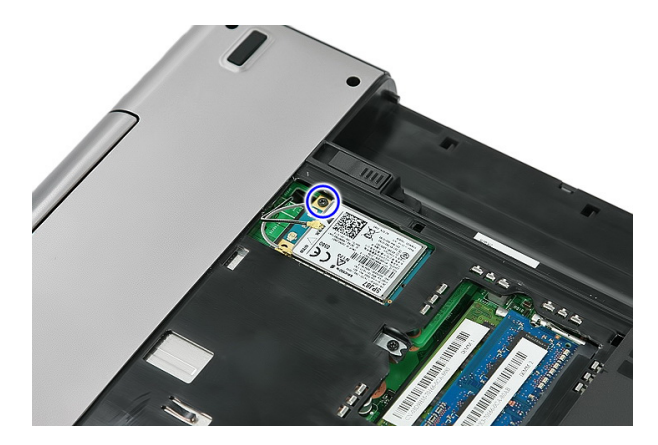

6. Retirez la carte WWAN de l'ordinateur.

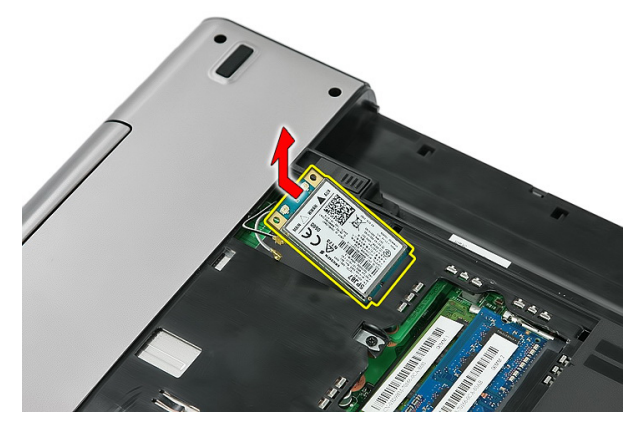

#### Installation de la carte WWAN

- 1. Faites glisser la carte WWAN dans son logement.
- 2. Serrez la vis qui fixe la carte WWAN.
- 3. Connectez les antennes en fonction des codes de couleur sur la carte WWAN.
- 4. Installez le *panneau d'accès*.
- 5. Installez la *batterie*.
- 6. Appliquez les procédures décrites dans *Après une intervention dans l'ordinateur*.

### Clavier

### Retrait du clavier

- 1. Appliquez les procédures décrites dans Avant d'intervenir sur l'ordinateur.
- 2. Retirez la *batterie*.
- 3. Libérez les loquets qui fixent le clavier à l'ordinateur.

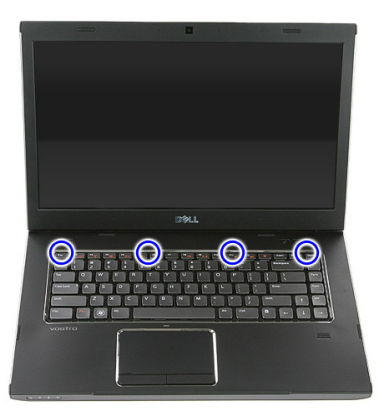

4. Faites glisser le clavier vers le haut et retournez-le.

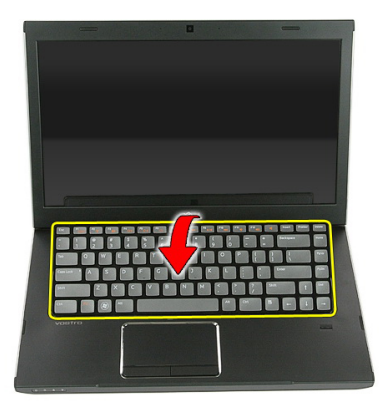

5. Libérez le clip de fixation du câble du clavier.

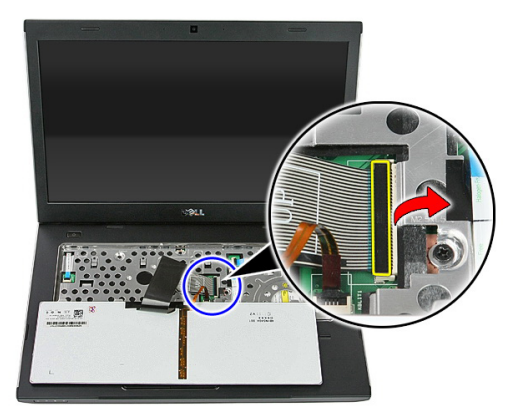

6. Débranchez le câble du clavier.

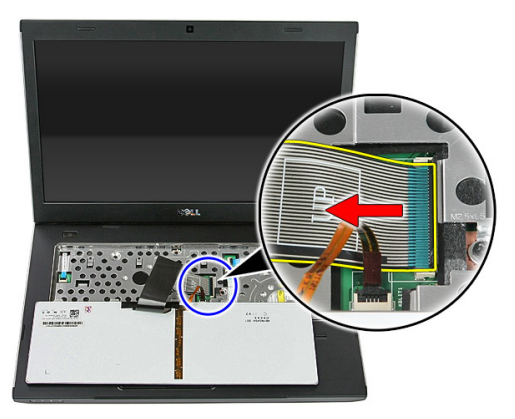

7. Si votre ordinateur est livré avec un clavier rétro-éclairé, ouvrez le clip de fixation du câble de rétro-éclairage du clavier.

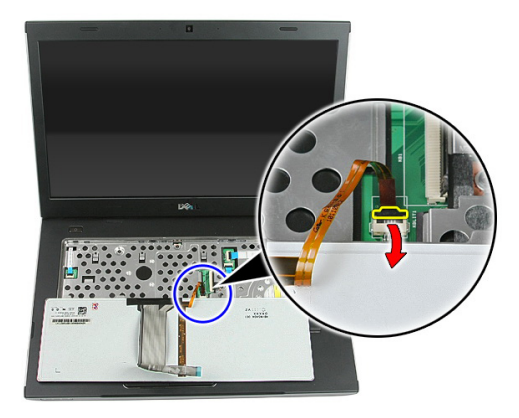

8. Si votre ordinateur est livré avec un clavier rétro-éclairé, débranchez le câble de rétro-éclairage du clavier.

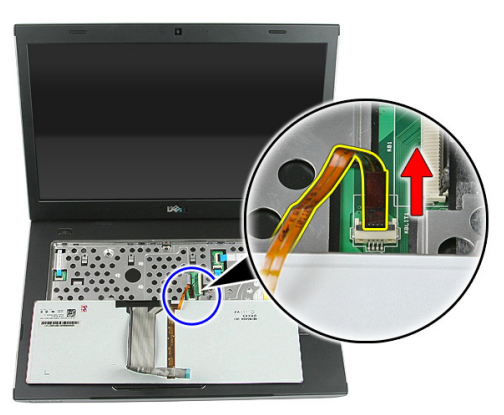

#### Installation du clavier

- 1. Branchez le câble de données du clavier sur l'arrière du clavier.
- 2. Branchez le câble de données du clavier sur la carte système.
- **3.** Si votre ordinateur est livré avec un clavier rétro-éclairé, connectez le câble du clavier à rétro-éclairage.
- 4. Installez la *batterie*.
- 5. Appliquez les procédures décrites dans *Après une intervention dans l'ordinateur*.
### Carte de réseau local sans fil (WLAN)

### Retrait de la carte WLAN

- 1. Appliquez les procédures décrites dans Avant d'intervenir sur l'ordinateur.
- 2. Retirez la *batterie*.
- 3. Retirez le panneau d'accès.
- 4. Retirez le *clavier*.
- 5. Retirez le *repose-mains*.
- 6. Débranchez les éventuels câbles d'antenne connectés à la carte WLAN.

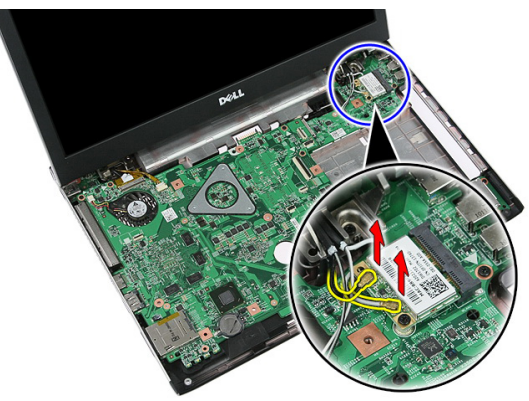

7. Retirez la vis qui fixe la carte WLAN.

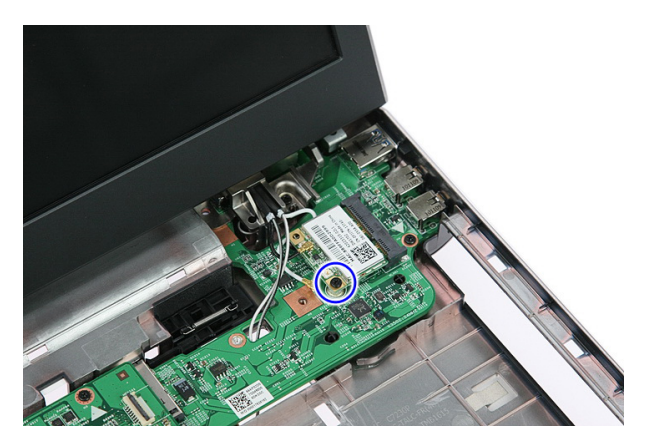

8. Retirez la carte WLAN de l'ordinateur.

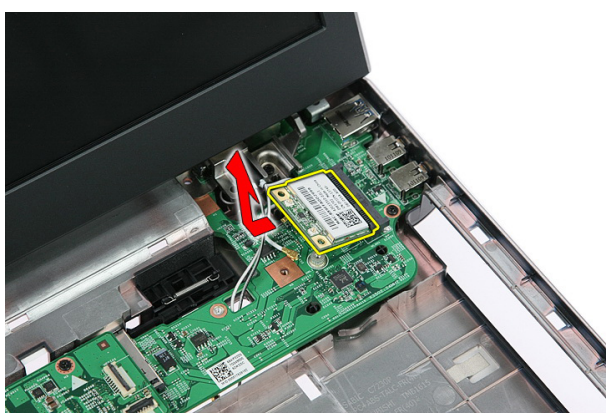

### Installation de la carte WLAN

- 1. Faites glisser la carte WLAN dans son logement.
- 2. Serrez les vis qui fixent la carte WLAN.
- 3. Connectez les antennes en fonction des codes de couleur sur la carte WLAN.
- 4. Installez le *repose-mains*.
- 5. Installez le *clavier*.
- 6. Installez le *panneau d'accès*.
- 7. Installez la *batterie*.
- 8. Appliquez les procédures décrites dans *Après une intervention dans l'ordinateur*.

## 14

### **Repose-mains**

### Retrait du repose-mains

- 1. Appliquez les procédures décrites dans Avant d'intervenir sur l'ordinateur.
- 2. Retirez la *batterie*.
- **3.** Retirez le *panneau d'accès*.
- 4. Retirez le *clavier*.
- 5. Retirez les coussinets en caoutchouc du fond de l'ordinateur.

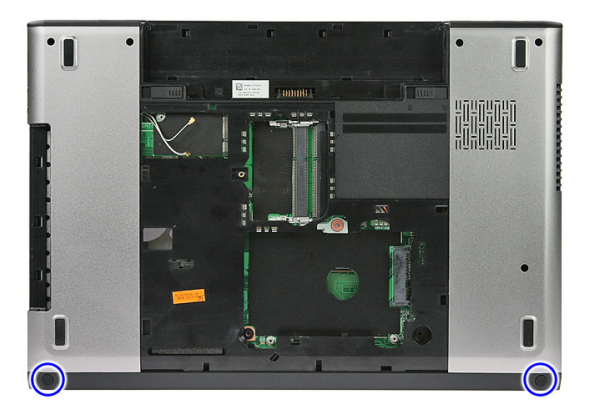

6. Retirez les vis qui fixent le repose-mains à l'ordinateur.

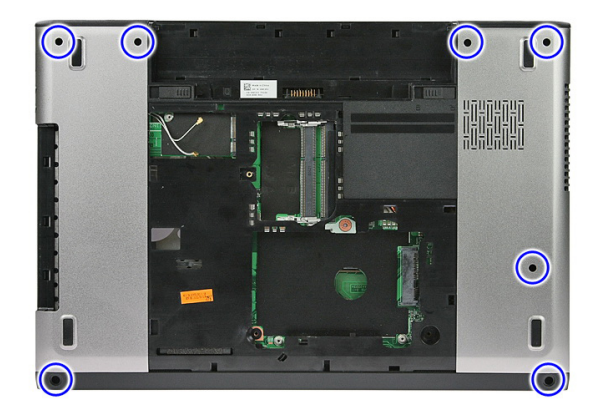

7. Libérez le clip de fixation du câble de la carte du bouton d'alimentation.

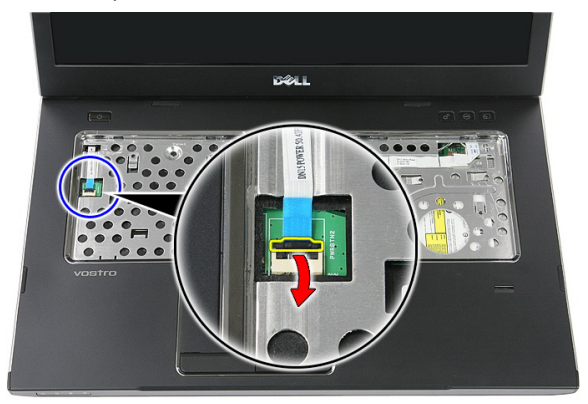

8. Débranchez le câble de la carte du bouton d'alimentation.

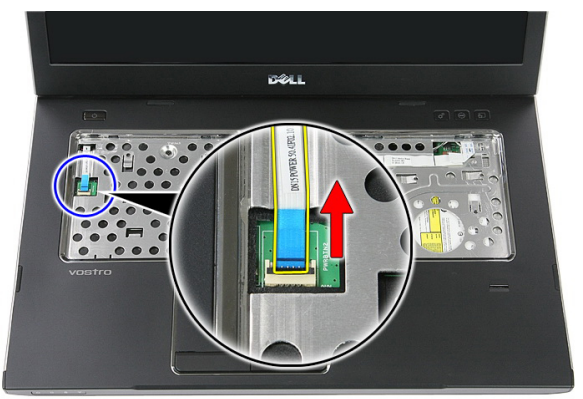

9. Libérez le clip de fixation du câble de données du pavé tactile.

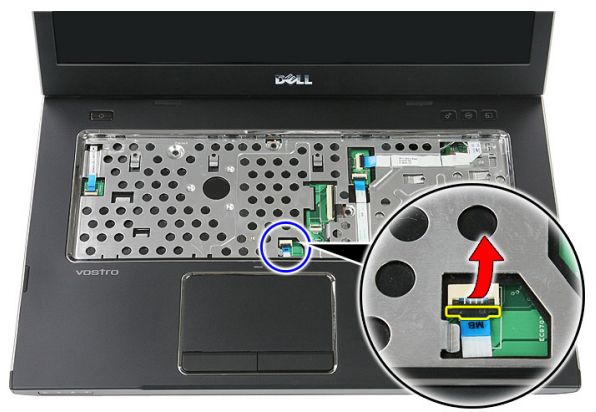

**10.** Débranchez le câble de données du pavé tactile.

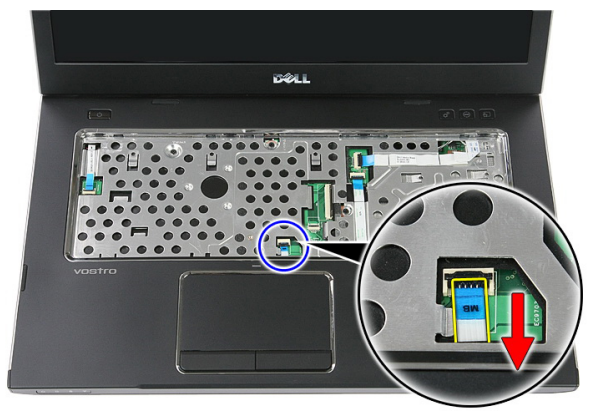

11. Libérez le clip de fixation du câble de la carte du bouton de lancement rapide.

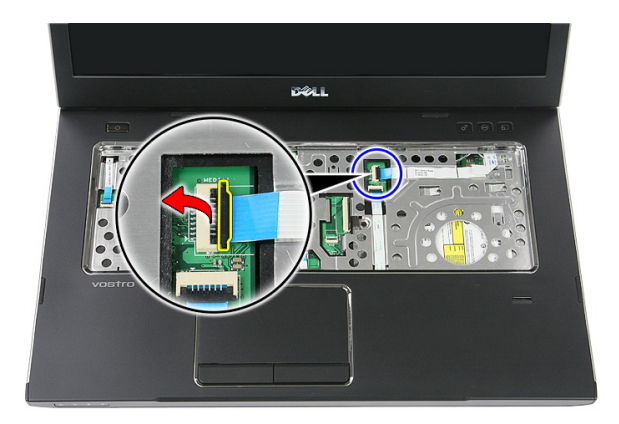

**12.** Débranchez le câble de la carte du bouton de lancement rapide.

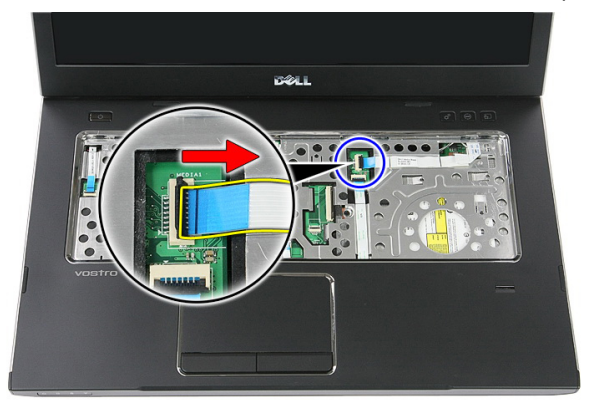

**13.** Libérez le clip de fixation du câble de données du lecteur d'empreintes digitales.

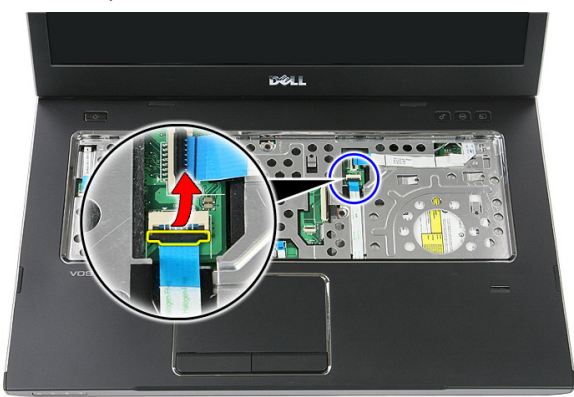

14. Débranchez le câble de données du lecteur d'empreintes digitales.

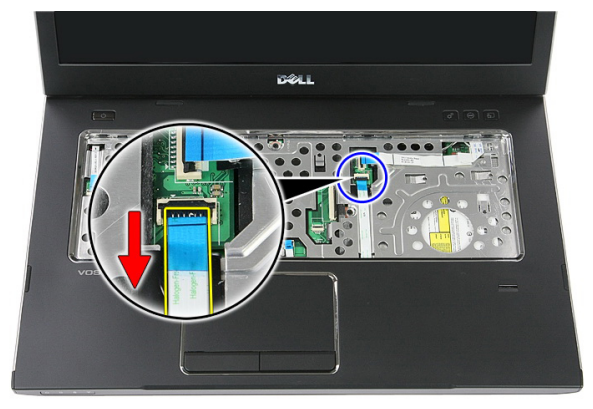

15. Retirez les vis qui fixent le repose-mains au système.

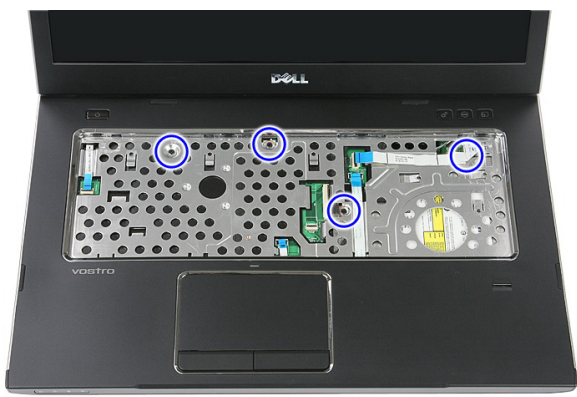

16. Insérez une pointe le long des bords du repose-mains.

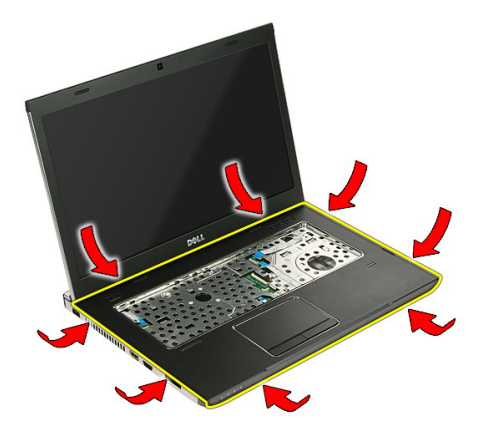

17. Soulevez le repose-mains pour le dégager de l'ordinateur et retirez-le.

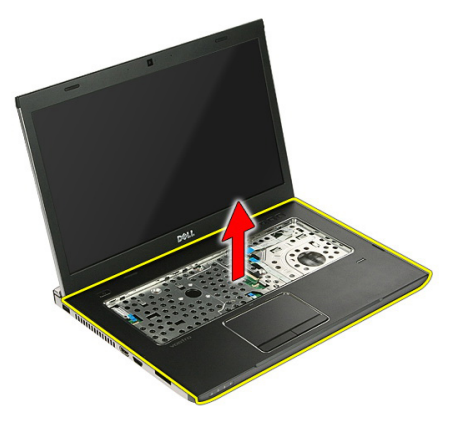

#### Installation du repose-mains

- 1. Installez le repose-mains sur l'ordinateur.
- 2. Appuyez sur les bords pour fixer le repose-mains.
- **3.** Serrez les vis imperdables pour fixer le repose-mains.
- 4. Connectez au repose-mains les câbles du pavé tactile, du lecteur d'empreintes digitales et de la carte du bouton de lancement rapide.
- 5. En bas du système, serrez les vis qui fixent le repose-mains.
- 6. Installez les coussinets en caoutchouc au fond de l'ordinateur
- 7. Installez le *clavier*.
- 8. Installez le *panneau d'accès*.
- 9. Installez la *batterie*.

**10.** Appliquez les procédures décrites dans *Après une intervention dans l'ordinateur.* 

### Lecteur d'empreintes digitales

#### Retrait du lecteur d'empreintes digitales

- 1. Appliquez les procédures décrites dans Avant d'intervenir sur l'ordinateur
- 2. Retirez la *batterie*.
- 3. Retirez le panneau d'accès.
- 4. Retirez le *clavier*.
- 5. Retirez le *repose-mains*.
- 6. Libérez le câble du lecteur d'empreintes digitales de l'adhésif fixé au repose-mains.

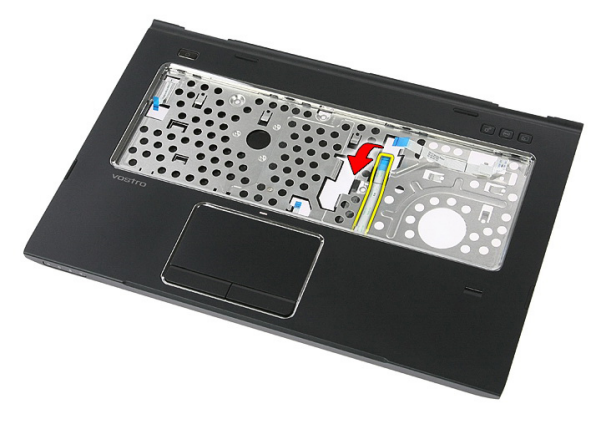

7. Retirez la vis qui fixe le lecteur d'empreintes digitales au support de ce lecteur.

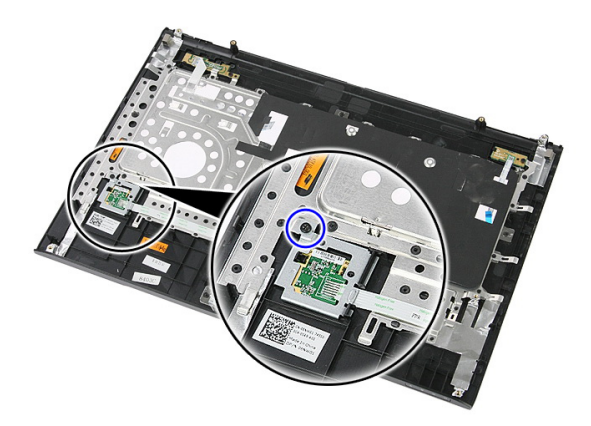

8. Soulevez le support du lecteur d'empreintes digitales en l'inclinant et retirez-le.

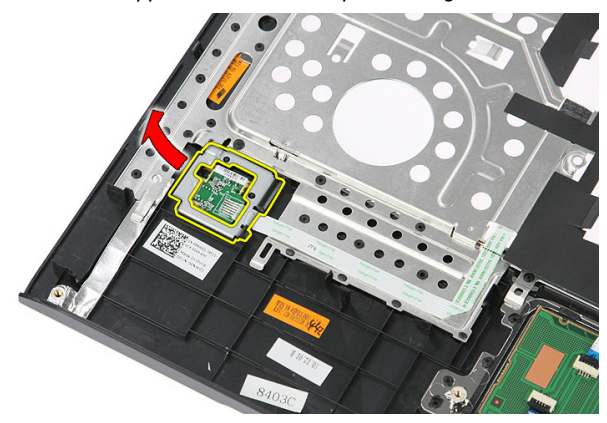

9. Libérez le câble du lecteur d'empreintes digitales de l'adhésif fixé au repose-mains.

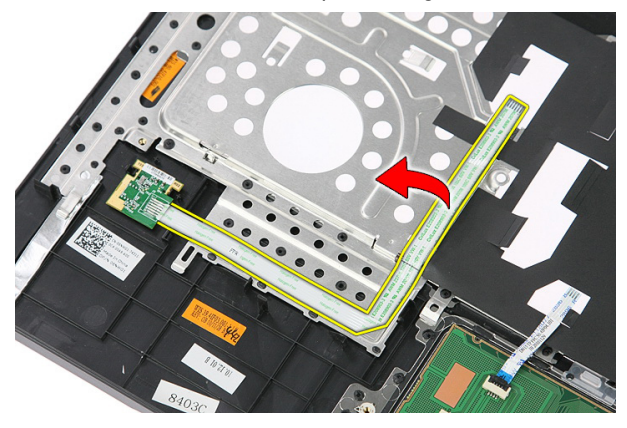

10. Soulevez la carte du lecteur d'empreintes digitales et retirez-la.

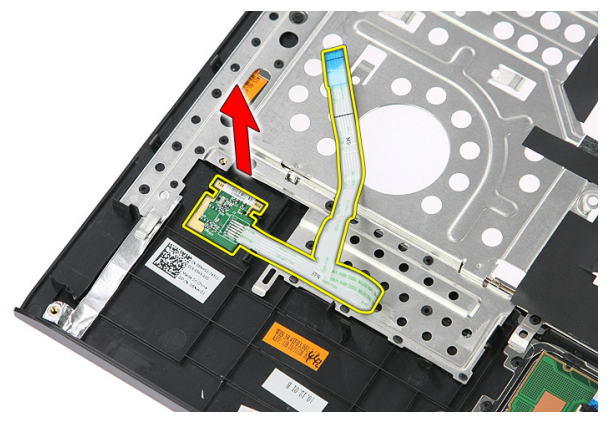

### Installation du lecteur d'empreintes digitales

- 1. Collez le câble du lecteur d'empreintes digitales au repose-mains.
- 2. Serrez la vis fixant le support du lecteur d'empreintes digitales.
- **3.** Installez le *repose-mains*.
- 4. Installez le *clavier*.
- 5. Installez le *panneau d'accès*.
- 6. Installez la *batterie*.
- 7. Appliquez les procédures décrites dans *Après une intervention dans l'ordinateur*.

# 16

### Interrupteur

### Retrait de l'interrupteur

- 1. Appliquez les procédures décrites dans Avant d'intervenir sur l'ordinateur.
- 2. Retirez la *batterie*.
- 3. Retirez le panneau d'accès.
- 4. Retirez le *clavier*.
- 5. Retirez le *repose-mains*.
- 6. Soulevez l'interrupteur et retirez-le.

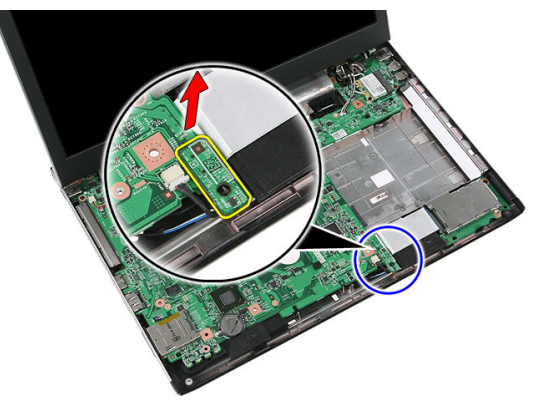

### Installation de l'interrupteur

- 1. Installez l'interrupteur.
- 2. Installez le *repose-mains*.
- 3. Installez le *clavier*.
- 4. Installez le *panneau d'accès*.
- 5. Installez la *batterie*.
- 6. Appliquez les procédures décrites dans *Après une intervention dans l'ordinateur*.

# 17

### Haut-parleur

#### Retrait des haut-parleurs

- 1. Suivez les procédures dans Avant d'intervenir dans l'ordinateur
- 2. Retirez la *batterie*.
- 3. Retirez la carte mémoire.
- 4. Retirez la carte ExpressCard.
- 5. Retirez le panneau d'accès.
- 6. Retirez le module de mémoire.
- 7. Retirez le *lecteur optique*.
- 8. Retirez le *disque dur*.
- 9. Retirez la carte WWAN.
- 10. Retirez le *clavier*.
- 11. Retirez le repose-main.
- 12. Retirez la carte WLAN.
- **13.** Retirez le *commutateur de pause*.
- 14. Retirez la carte ExpressCard.
- 15. Retirez l'ensemble écran.
- 16. Retirez la carte système.
- 17. Retirez les haut-parleurs sur les quatre montants.

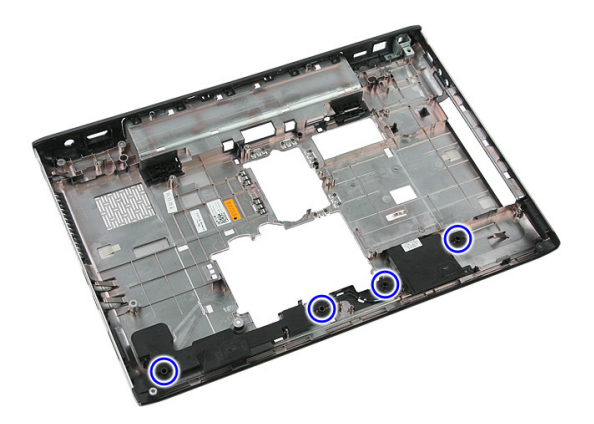

**18.** Soulevez le haut-parleur de droite.

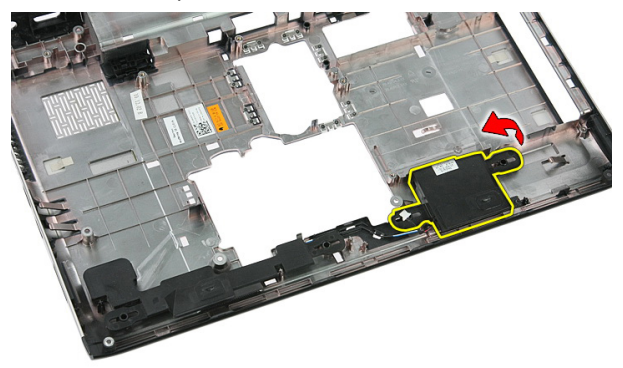

19. Retirez les câbles des haut-parleur dans le canal d'acheminement.

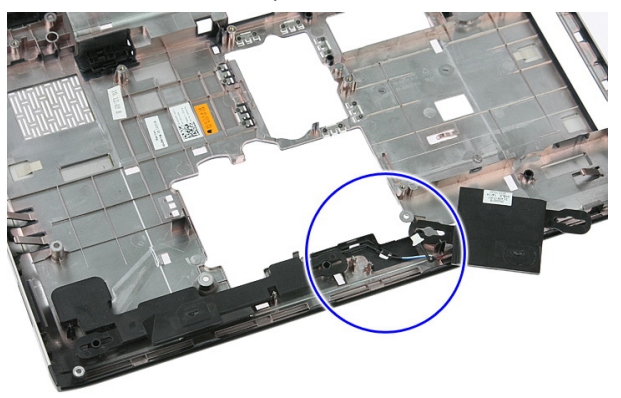

20. Soulevez le haut-parleur de gauche et retirez-le.

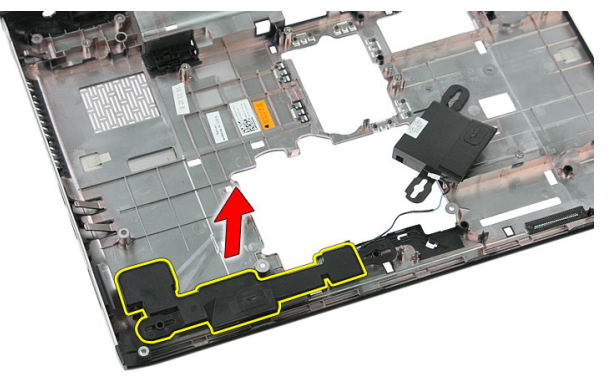

#### Installation des haut-parleurs

- 1. Installez le haut-parleur de gauche.
- 2. Fixez les câbles des haut-parleurs via le canal d'acheminement.
- **3.** Installez le haut-parleur de droite.
- 4. Réinstallez les vis de fixation des haut-parleur de droite et de gauche.
- 5. Installez la *carte système*.
- 6. Installez l'ensemble écran.
- 7. Installez la carte ExpressCard.
- 8. Installez le *commutateur de pause*.
- 9. Installez la carte WLAN.
- 10. Installez le repose-main.
- **11.** Installez le *clavier*.
- 12. Installez la *carte WWAN*.
- 13. Installez le *disque dur*.
- 14. Installez le *lecteur optique*.
- 15. Installez le *module de mémoire*.
- 16. Installez le panneau d'accès.
- 17. Installez la *carte ExpressCard*.
- 18. Installez la carte mémoire.
- 19. Installez la *batterie*.
- 20. Suivez les procédures dans Après une intervention dans l'ordinateur.

# 18

### Carte du bouton d'alimentation

### Retrait de la carte du bouton d'alimentation

- 1. Appliquez les procédures décrites dans Avant d'intervenir sur l'ordinateur.
- 2. Retirez la *batterie*.
- 3. Retirez le panneau d'accès.
- 4. Retirez le *clavier*.
- 5. Retirez le *repose-mains*.
- 6. Libérez le câble de la carte du bouton d'alimentation de l'adhésif fixé au reposemains.

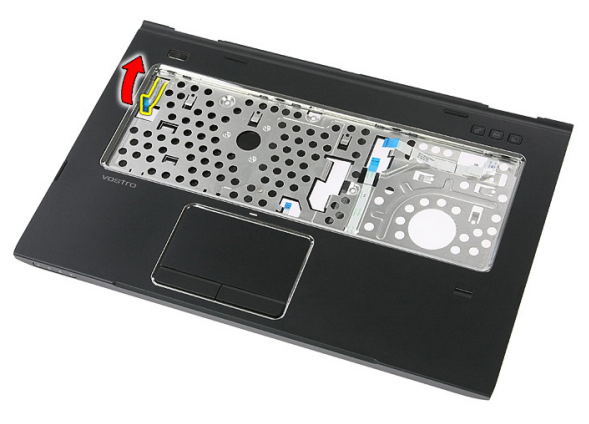

7. Retirez la vis qui fixe la carte du bouton d'alimentation.

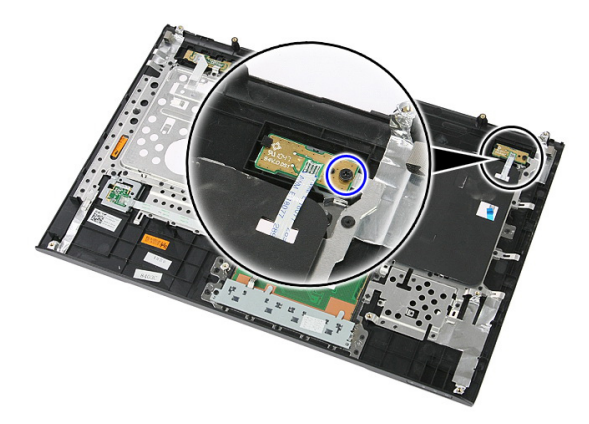

8. Dégagez le loquet pour libérer la carte du bouton d'alimentation ; puis soulevez celle-ci et retirez-la.

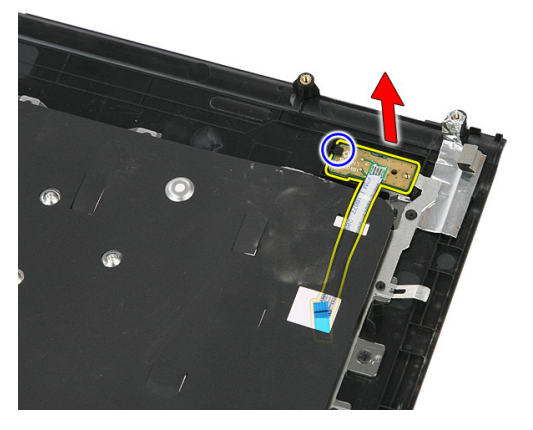

#### Installation de la carte du bouton d'alimentation

- 1. Installez la carte du bouton d'alimentation.
- 2. Fixez le loquet de la carte du bouton d'alimentation.
- **3.** Remettez en place la vis qui fixe la carte du bouton d'alimentation.
- 4. Installez le *repose-mains*.
- 5. Installez le *clavier*.
- 6. Installez le panneau d'accès.
- 7. Installez la *batterie*.
- 8. Appliquez les procédures décrites dans *Après une intervention dans l'ordinateur*.

# Carte du bouton de lancement rapide

### Retrait de la carte du bouton de lancement rapide

- 1. Appliquez les procédures décrites dans Avant d'intervenir sur l'ordinateur.
- 2. Retirez la *batterie*.
- 3. Retirez le panneau d'accès.
- 4. Retirez le *clavier*.
- 5. Retirez le *repose-mains*.
- 6. Libérez le câble de la carte du bouton de lancement rapide de l'adhésif fixé au repose-mains.

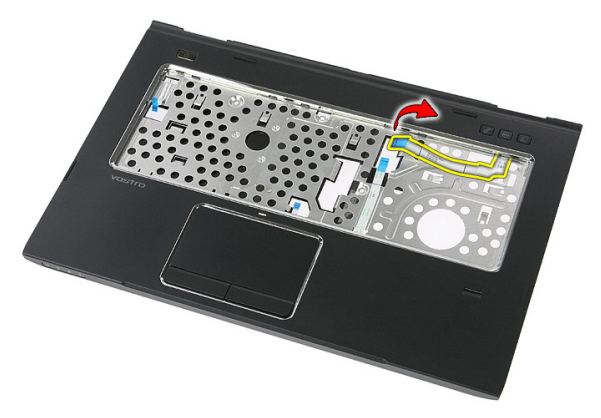

7. Retirez la vis qui fixe la carte du bouton de lancement rapide.

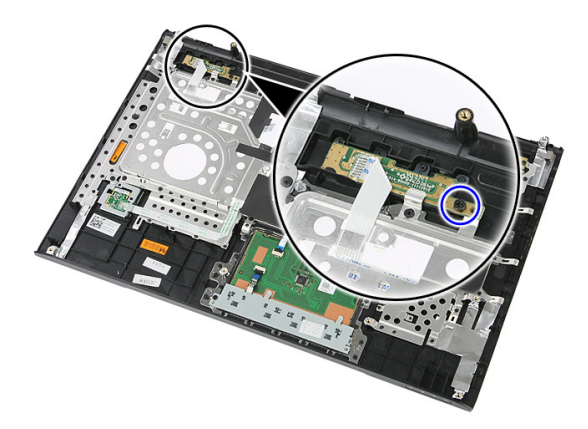

8. Soulevez la carte du bouton de lancement rapide et retirez-la.

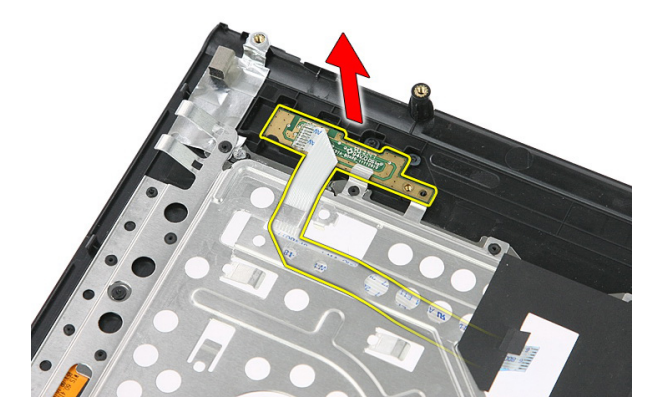

## Installation de la carte du bouton de lancement rapide

- 1. Installez la carte du bouton de lancement rapide.
- 2. Remettez en place la vis qui fixe la carte du bouton de lancement rapide.
- 3. Installez le *repose-mains*.
- 4. Installez le *clavier*.
- 5. Installez le *panneau d'accès*.
- 6. Installez la *batterie*.
- 7. Appliquez les procédures décrites dans *Après une intervention dans l'ordinateur*.

### Pile bouton

### Retrait de la pile bouton

- 1. Appliquez les procédures décrites dans Avant d'intervenir sur l'ordinateur
- 2. Retirez la *batterie*.
- 3. Retirez le panneau d'accès.
- 4. Retirez le *clavier*.
- 5. Retirez le *repose-mains*.
- 6. Appuyez sur la pile bouton pour la dégager de la carte système.

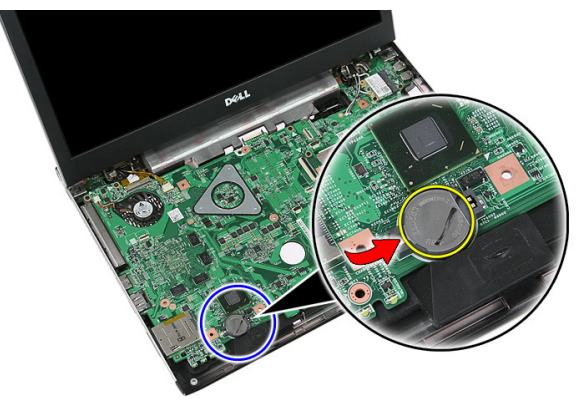

#### Installation de la pile bouton

- 1. Insérez la pile bouton dans son logement.
- 2. Appuyez sur la pile bouton jusqu'à ce qu'elle soit installée dans son logement.
- 3. Installez le *repose-mains*.
- 4. Installez le *clavier*.
- 5. Installez le *panneau d'accès*.
- 6. Installez la *batterie*.

7. Appliquez les procédures décrites dans *Après une intervention dans l'ordinateur*.

### Dissipateur de chaleur

#### Retrait du dissipateur de chaleur

- 1. Suivez les procédures dans Avant d'intervenir dans l'ordinateur
- 2. Retirez la batterie.
- 3. Retirez la carte mémoire.
- 4. Retirez la carte ExpressCard.
- 5. Retirez le panneau d'accès.
- 6. Retirez le module de mémoire.
- 7. Retirez le *lecteur optique*.
- 8. Retirez le *disque dur*.
- 9. Retirez la carte WWAN.
- 10. Retirez le *clavier*.
- 11. Retirez le repose-main.
- 12. Retirez la carte WLAN.
- **13.** Retirez le *commutateur de pause*.
- 14. Retirez la carte ExpressCard.
- 15. Retirez l'*ensemble écran*.
- 16. Retirez la carte système.
- 17. Desserrez les quatre vis (graphiques discrets) ou les trois vis (graphiquesintégrés) de fixation du dissipateur de chaleur à la carte système.

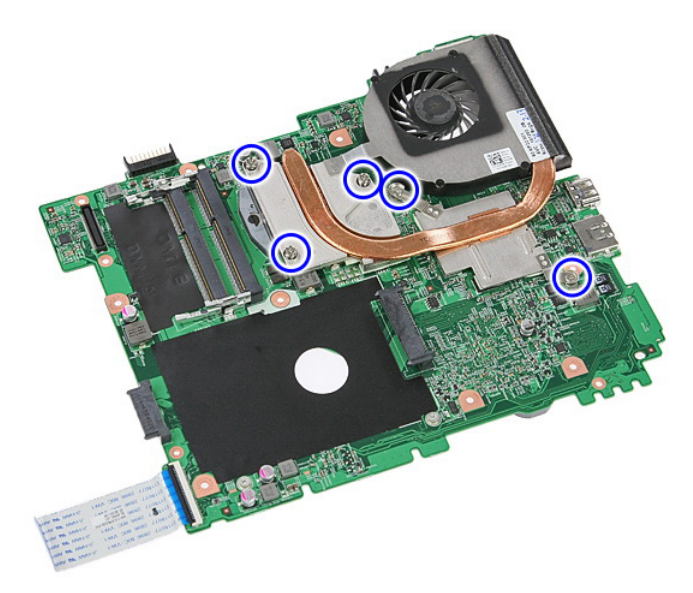

**18.** Soulevez-le dissipateur de chaleur et retirez-le de la carte système.

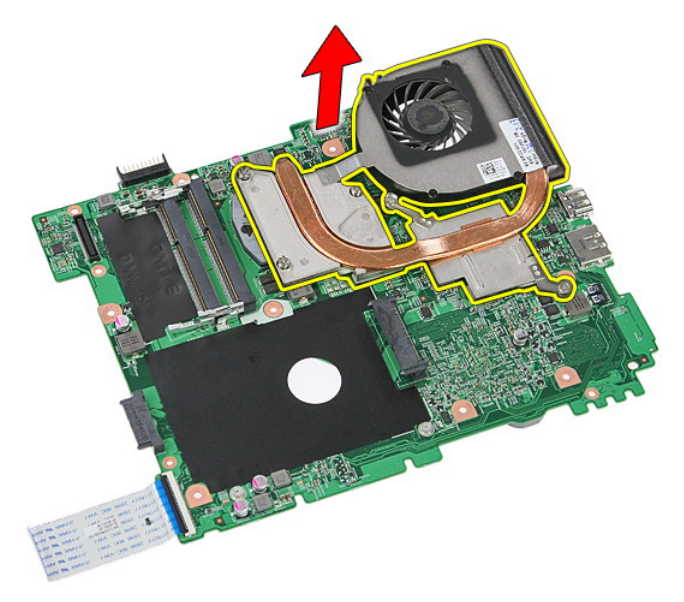

### Installation du dissipateur de chaleur

- 1. Placez le dissipateur de chaleur dans l'emplacement sur la carte système.
- 2. Serrez les vis de fixation du dissipateur de chaleur à la carte système.
- 3. Installez la carte système.
- 4. Installez l'*ensemble écran*.
- 5. Installez la carte ExpressCard.
- 6. Installez le *commutateur de pause*.
- 7. Installez la carte WLAN.
- 8. Installez le *repose-main*.
- 9. Installez le *clavier*.
- 10. Installez la *carte WWAN*.
- **11.** Installez le *disque dur*.
- 12. Installez le *lecteur optique*.
- 13. Installez le *module de mémoire*.
- 14. Installez le panneau d'accès.
- 15. Installez la carte ExpressCard.
- 16. Installez la carte mémoire.
- 17. Installez la *batterie*.
- 18. Suivez les procédures dans Après une intervention dans l'ordinateur.

### Processeur

#### Retrait du processeur

- 1. Suivez les procédures dans Avant d'intervenir dans l'ordinateur
- 2. Retirez la *batterie*.
- 3. Retirez la carte mémoire.
- 4. Retirez la carte ExpressCard.
- 5. Retirez le panneau d'accès.
- 6. Retirez le module de mémoire.
- 7. Retirez le *lecteur optique*.
- 8. Retirez le *disque dur*.
- 9. Retirez la carte WWAN.
- 10. Retirez le *clavier*.
- 11. Retirez le repose-main.
- 12. Retirez la carte WLAN.
- **13.** Retirez le *commutateur de pause*.
- 14. Retirez la carte ExpressCard.
- 15. Retirez l'*ensemble écran*.
- 16. Retirez la carte système.
- 17. Faites pivoter le verrou à came du processeur dans le sens contraire des aiguiilles d'une montre.

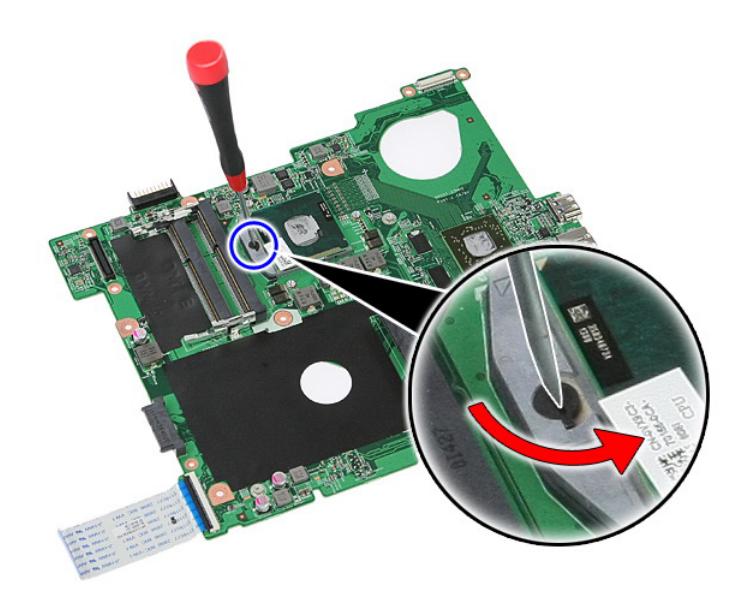

**18.** Soulevez le processeur et retirez-le.

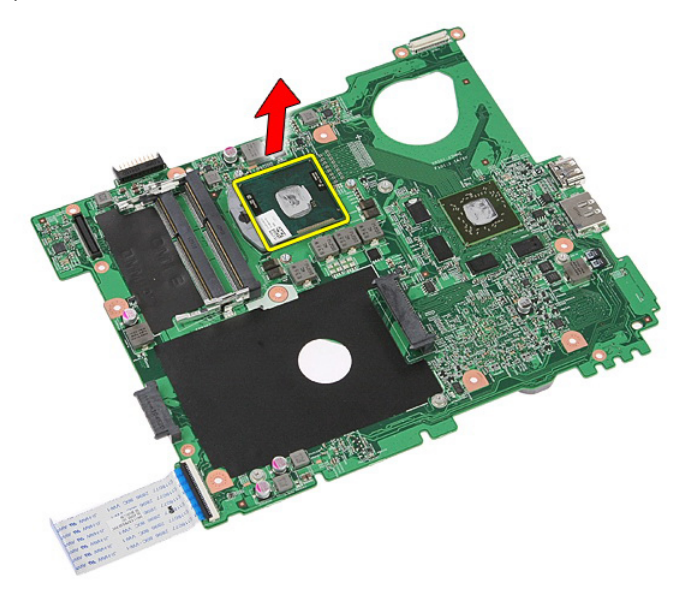

### Installation du processeur

- 1. Insérez correctement le processeur dans son socket.
- 2. Serrez le verrou à came dans le sens des aiguilles d'une montre.
- 3. Installez la carte système.
- 4. Installez l'*ensemble écran*.
- 5. Installez la carte ExpressCard.
- 6. Installez le *commutateur de pause*.
- 7. Installez la carte WLAN.
- 8. Installez le *repose-main*.
- 9. Installez le *clavier*.
- 10. Installez la *carte WWAN*.
- 11. Installez le *disque dur*.
- 12. Installez le *lecteur optique*.
- 13. Installez le *module de mémoire*.
- 14. Installez le panneau d'accès.
- 15. Installez la carte ExpressCard.
- 16. Installez la carte mémoire.
- 17. Installez la *batterie*.
- 18. Suivez les procédures dans Après une intervention dans l'ordinateur.

### Ensemble écran

#### Retrait de l'ensemble d'écran

- 1. Appliquez les procédures décrites dans Avant d'intervenir sur l'ordinateur
- 2. Retirez la batterie.
- 3. Retirez le panneau d'accès.
- 4. Retirez la carte WWAN.
- 5. Retirez le *clavier*.
- 6. Retirez le *repose-mains*.
- 7. Retirez la carte WLAN.
- 8. Dégagez le capot central.

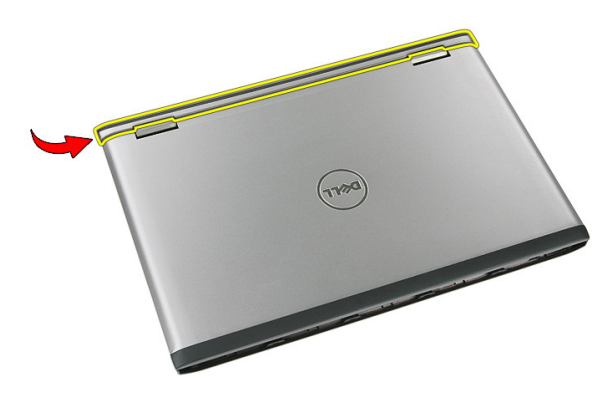

9. Désacheminez les câbles d'antenne WWAN.

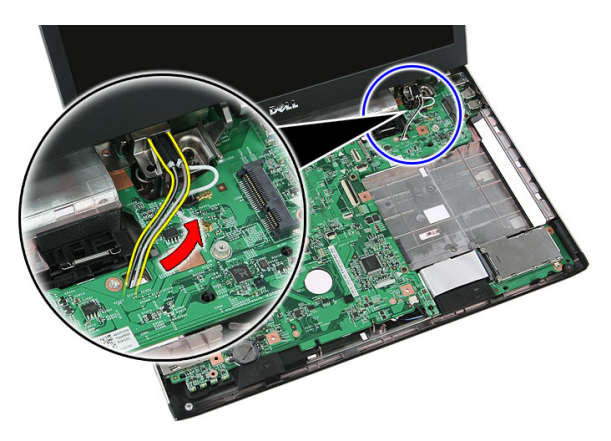

**10.** Débranchez de la carte système le câble de données de l'écran.

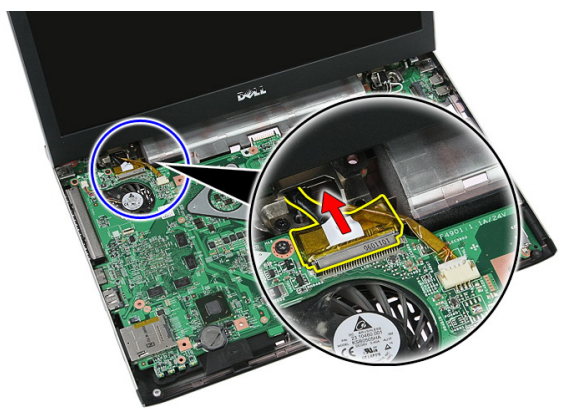

**11.** Si votre ordinateur est livré avec un panneau tactile, débranchez le câble de ce dernier.
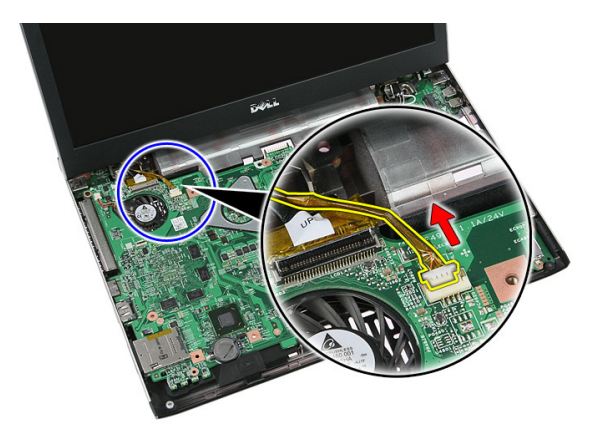

12. Retirez les vis qui fixent l'ensemble écran au système.

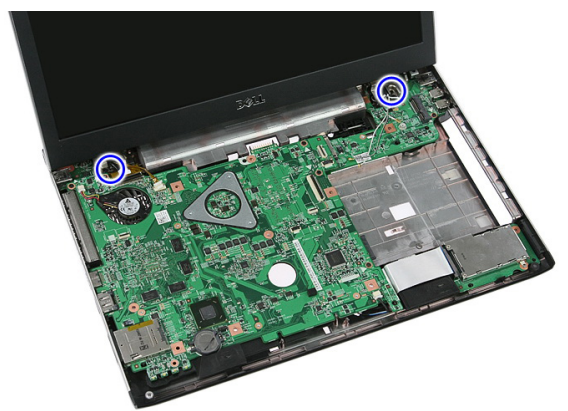

**13.** Soulevez l'écran et retirez-le du système.

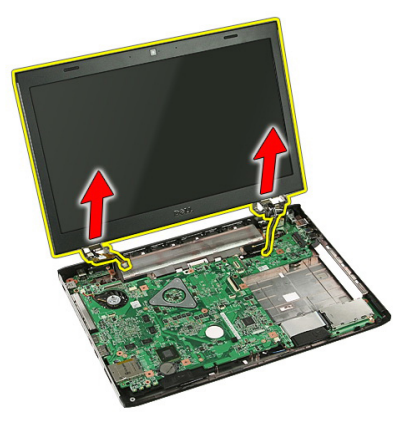

# Installation de l'ensemble écran

- 1. Fixez l'ensemble écran à la base de l'ordinateur.
- 2. Serrez les vis qui fixent l'ensemble écran.
- 3. S'il y a lieu, branchez le câble du panneau tactile sur la carte système.
- 4. Branchez le câble de données de l'écran sur la carte système.
- 5. Acheminez les câbles d'antenne.
- 6. Branchez les câbles d'antenne sur les solutions sans fil installées.
- 7. Connectez le capot central.
- 8. Installez la *carte WLAN*.
- 9. Installez le *repose-mains*.
- 10. Installez le *clavier*.
- 11. Installez la carte WWAN.
- 12. Installez le panneau d'accès.
- 13. Installez la *batterie*.
- 14. Appliquez les procédures décrites dans Après une intervention dans l'ordinateur.

# Cadre d'écran

## Retrait du cadre d'écran

- 1. Appliquez les procédures décrites dans Avant d'intervenir sur l'ordinateur.
- 2. Retirez la batterie.
- 3. Retirez le *panneau d'accès*.
- 4. Retirez la carte WWAN.
- 5. Retirez le *clavier*.
- 6. Retirez le *repose-mains*.
- 7. Retirez la carte WLAN.
- 8. Retirez l'*ensemble écran*.
- 9. Dégagez le cadre hors de l'ensemble écran.

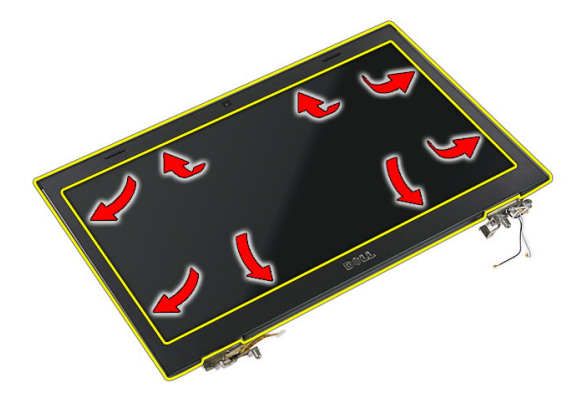

10. Soulevez le cadre d'écran et retirez-le.

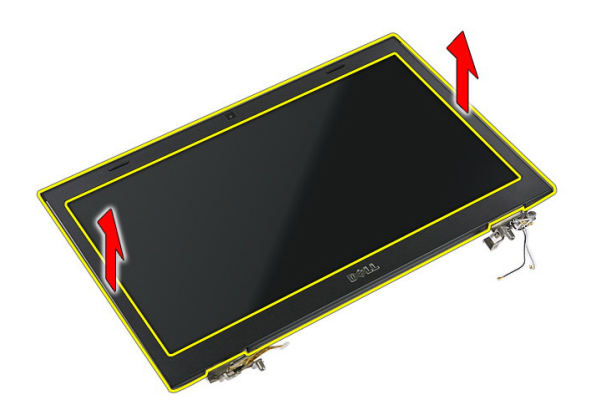

## Installation du cadre d'écran

- 1. Mettez en place le cadre d'écran dans l'ordinateur.
- 2. En partant du bord inférieur, appuyez sur le cadre d'écran pour engager les languettes.
- 3. Installez l'*ensemble écran*.
- 4. Installez la *carte WLAN*.
- 5. Installez le *repose-mains*.
- 6. Installez le *clavier*.
- 7. Installez la *carte WWAN*.
- 8. Installez le *panneau d'accès*.
- 9. Installez la *batterie*.
- 10. Appliquez les procédures décrites dans Après une intervention dans l'ordinateur.

# caméra

## Retrait de la caméra

- 1. Appliquez les procédures décrites dans Avant d'intervenir sur l'ordinateur.
- 2. Retirez la batterie.
- 3. Retirez le panneau d'accès.
- 4. Retirez la carte WWAN.
- 5. Retirez le *clavier*.
- 6. Retirez le *repose-mains*.
- 7. Retirez la carte WLAN.
- 8. Retirez l'ensemble écran.
- 9. Retirez le cadre de l'écran.
- 10. Débranchez le câble de la caméra.

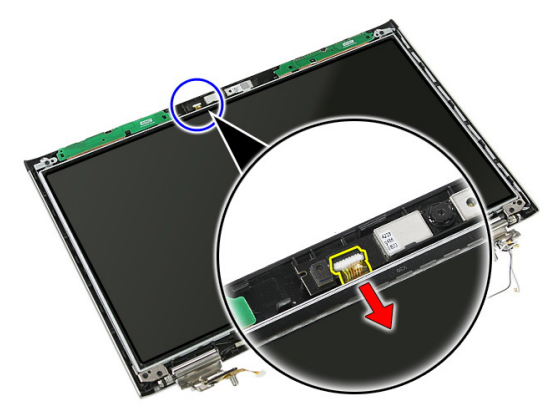

11. Décollez la bande adhésive qui fixe la caméra.

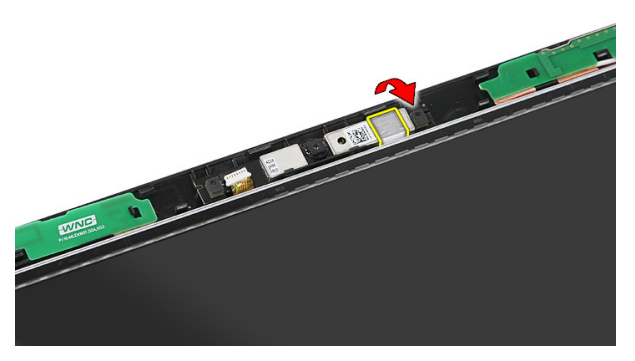

12. Dégagez le loquet, puis soulevez l'écran et retirez-le.

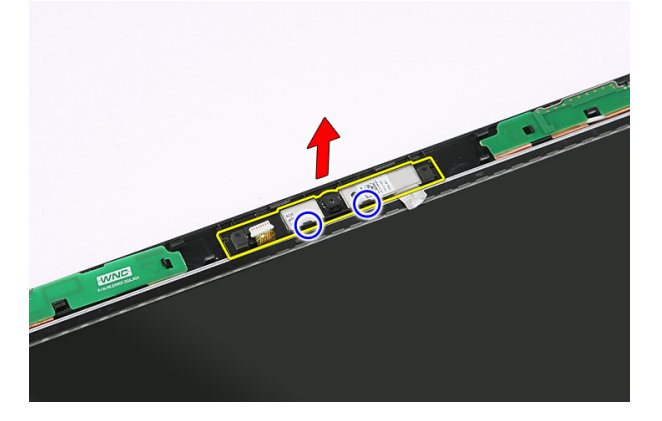

### Installation de la caméra

- 1. Mettez en place la caméra dans le logement du panneau d'écran.
- 2. Collez la bande adhésive pour fixer la caméra.
- 3. Installez le cadre d'écran.
- 4. Installez l'*ensemble écran*.
- 5. Installez la carte WLAN.
- 6. Installez le *repose-mains*.
- 7. Installez le *clavier*.
- 8. Installez la carte WWAN.
- 9. Installez le *panneau d'accès*.
- 10. Installez la *batterie*.

11. Appliquez les procédures décrites dans *Après une intervention dans l'ordinateur*.

# Pattes et charnières d'écran

# Retrait des pattes, des charnières et du cadre d'écran

- 1. Appliquez les procédures décrites dans Avant d'intervenir sur l'ordinateur.
- 2. Retirez la batterie.
- 3. Retirez la *carte mémoire*.
- 4. Retirez le panneau d'accès.
- 5. Retirez la carte WLAN.
- 6. Retirez le *disque dur*.
- 7. Retirez le *clavier*.
- 8. Retirez la carte WWAN.
- 9. Retirez le *repose-mains*.
- 10. Retirez l'*ensemble écran*.
- 11. Retirez le *cadre de l'écran*.
- 12. Retirez la caméra.
- 13. Dégagez les câbles d'antenne de la charnière de droite.

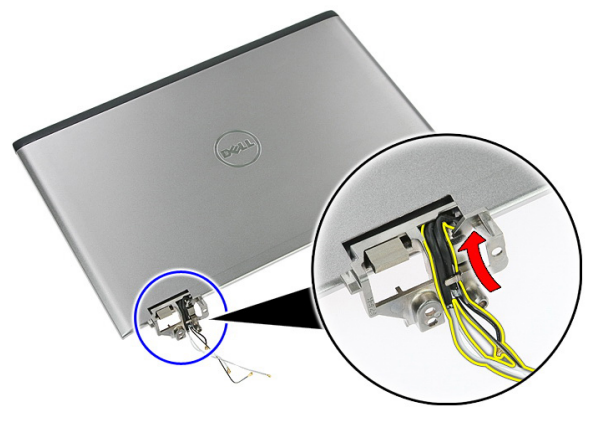

14. Retirez les vis qui fixent les pattes et les charnières à l'ensemble écran.

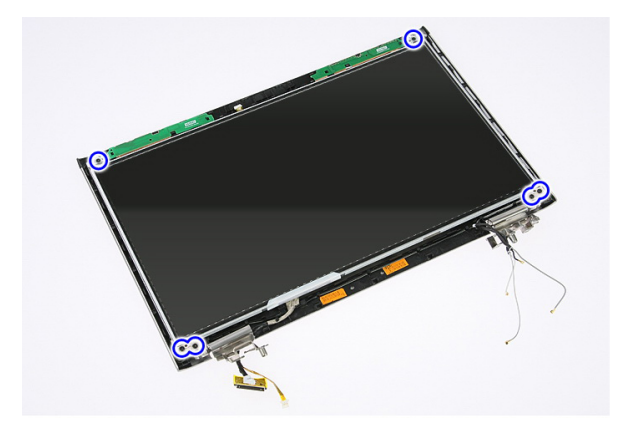

**15.** Soulevez et retirez le panneau d'écran avec les pattes et les charnières.

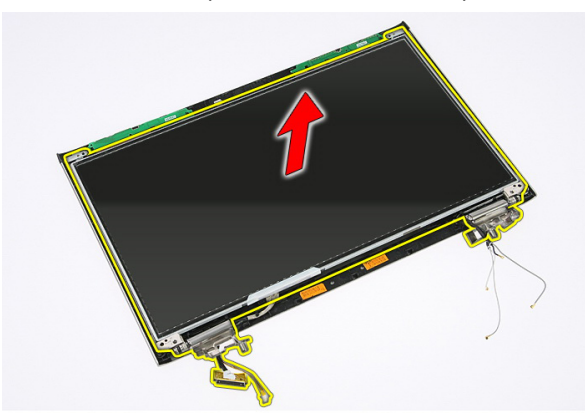

**16.** Dégagez les câbles de la charnière de gauche.

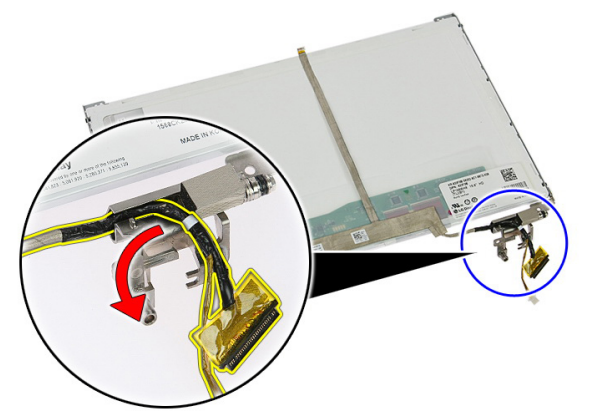

**17.** Dégagez délicatement la bande adhésive qui fixe le câble de l'écran au panneau d'écran.

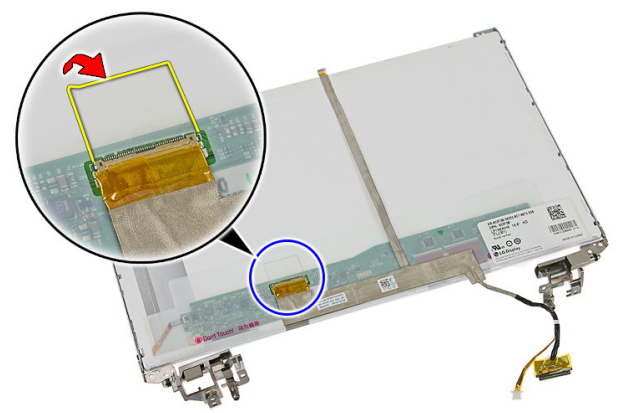

**18.** Déconnectez le câble d'écran du panneau d'écran.

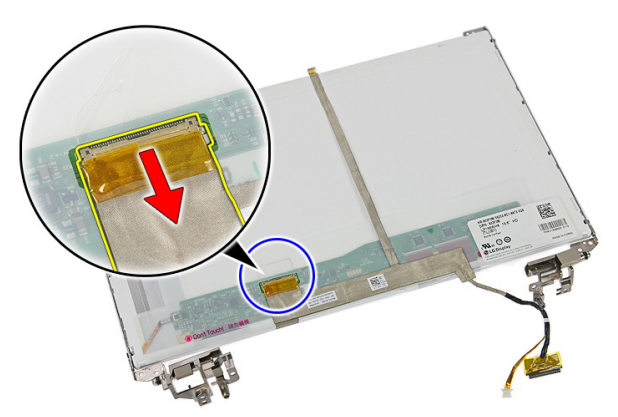

**19.** Décollez le câble d'écran et retirez-le.

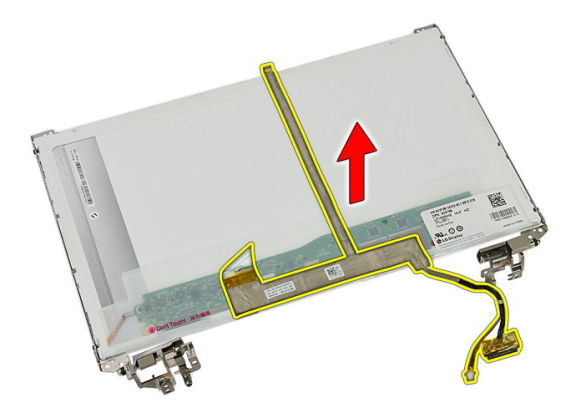

20. Retirez les vis qui fixent les pattes et les charnières au panneau d'écran.

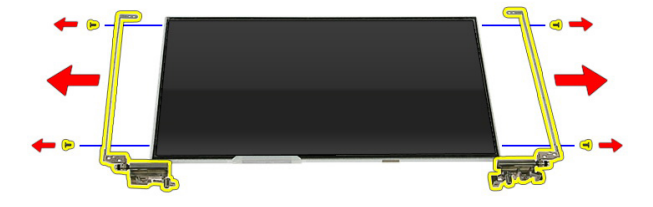

# Installation des pattes, des charnières et du cadre d'écran

- 1. Serrez les vis qui fixent les pattes et les charnières au panneau d'écran.
- 2. Collez le câble d'écran à l'arrière du panneau d'écran.
- 3. Fixez les câbles via la charnière de gauche.
- 4. Serrez les vis qui fixent les pattes et les charnières à l'ensemble écran.
- 5. Fixez le câble d'antenne à la charnière de droite.
- 6. Installez la caméra.
- 7. Installez le cadre d'écran.
- 8. Installez l'*ensemble écran*.
- 9. Installez le *repose-mains*.

- **10.** Installez la *carte WWAN*.
- **11.** Installez le *clavier*.
- **12.** Installez le *disque dur*.
- 13. Installez la *carte WLAN*.
- 14. Installez le *panneau d'accès*.
- **15.** Installez la *carte mémoire*.
- 16. Installez la *batterie*.
- 17. Appliquez les procédures décrites dans Après une intervention dans l'ordinateur.

# Carte système

### Retrait de la carte système

- 1. Suivez les procédures dans Avant d'intervenir dans l'ordinateur
- 2. Retirez la *batterie*.
- 3. Retirez la carte mémoire.
- 4. Retirez la carte ExpressCard.
- 5. Retirez le panneau d'accès.
- 6. Retirez le module de mémoire.
- 7. Retirez le *lecteur optique*.
- 8. Retirez le *disque dur*.
- 9. Retirez la carte WWAN.
- 10. Retirez le *clavier*.
- 11. Retirez le repose-main.
- 12. Retirez la carte WLAN.
- **13.** Retirez le *commutateur de pause*.
- 14. Retirez la carte ExpressCard.
- 15. Retirez l'*ensemble écran*.
- 16. Déconnectez le câble du haut-parleur.

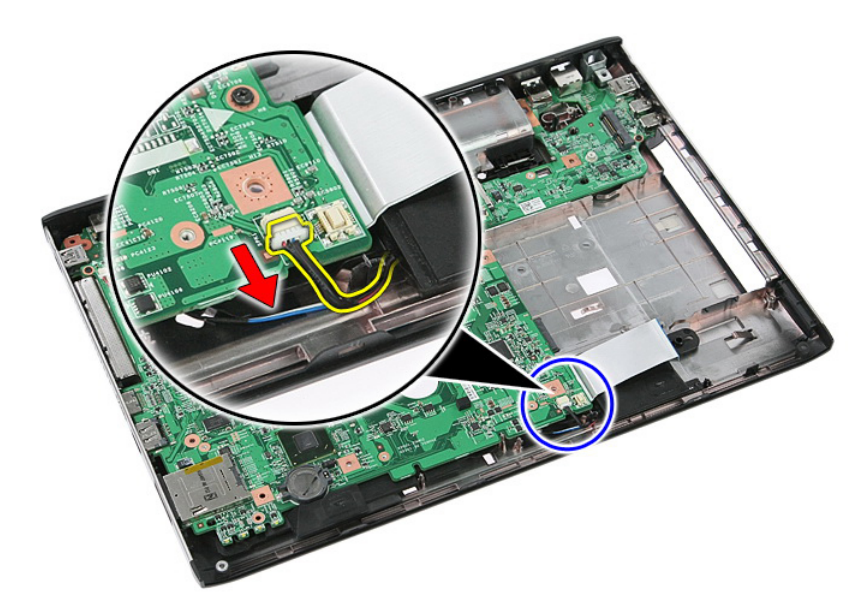

17. Retirez les vis de fixation de la carte système au châssis.

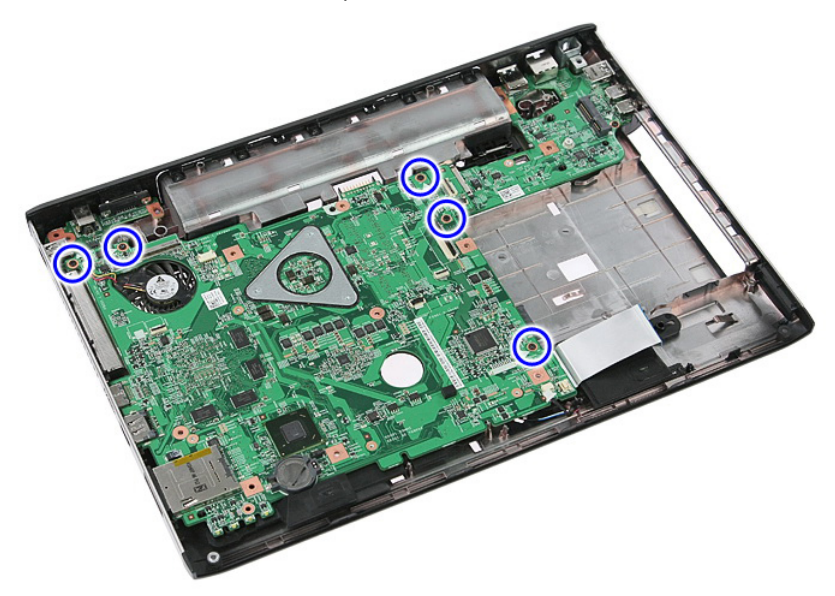

**18.** Soulevez la carte système d'un certain angle et retirez-la.

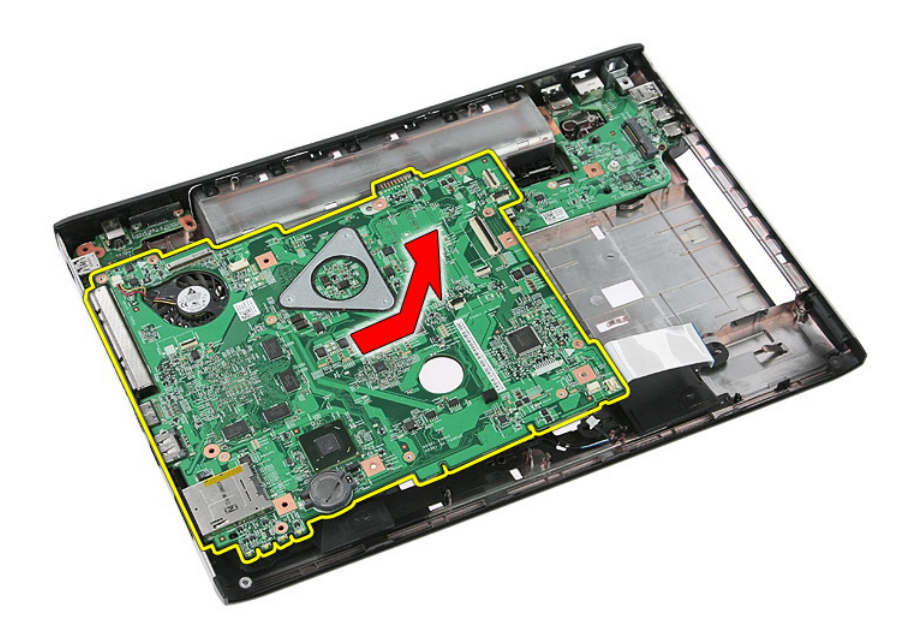

### Installation de la carte système

- 1. Alignez la carte système sur les connecteurs de ports à l'arrière du châssis et placez la carte système dans l'ordinateur.
- 2. Serrez les vis de fixation de la carte système.
- 3. Installez le câble des haut-parleurs.
- 4. Installez l'*ensemble écran*.
- 5. Installez la *carte ExpressCard*.
- 6. Installez le *commutateur de pause*.
- 7. Installez la *carte WLAN*.
- 8. Installez le repose-main.
- 9. Installez le *clavier*.
- 10. Installez la carte WWAN.
- 11. Installez le *disque dur*.
- 12. Installez le lecteur optique.
- 13. Installez le *module de mémoire*.
- 14. Installez le panneau d'accès.
- 15. Installez la *batterie*.
- 16. Suivez les procédures dans Après une intervention dans l'ordinateur.

28

# Carte d'entrées/sorties de gauche

# Retrait de cartes d'entrée/sortie (E:S) gauche et droite

- 1. Suivez les procédures dans Avant d'intervenir dans l'ordinateur.
- 2. Retirez la batterie.
- 3. Retirez la carte mémoire.
- 4. Retirez la carte ExpressCard.
- 5. Retirez le panneau d'accès.
- 6. Retirez le module de mémoire.
- 7. Retirez le *lecteur optique*.
- 8. Retirez le *disque dur*.
- 9. Retirez la carte WWAN.
- **10.** Retirez le *clavier*.
- 11. Retirez le repose-main.
- 12. Retirez la carte WLAN.
- **13.** Retirez le *commutateur de pause*.
- 14. Retirez la carte ExpressCard.
- 15. Retirez l'ensemble écran.
- 16. Retirez la carte système.
- 17. Soulevez la carte E/S de gauche d'un certain angle et retirez-la.

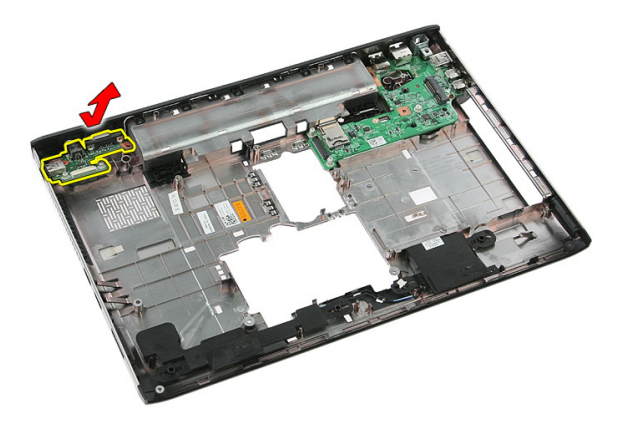

**18.** Retirez la vis de fixation de la carte E/S de droite.

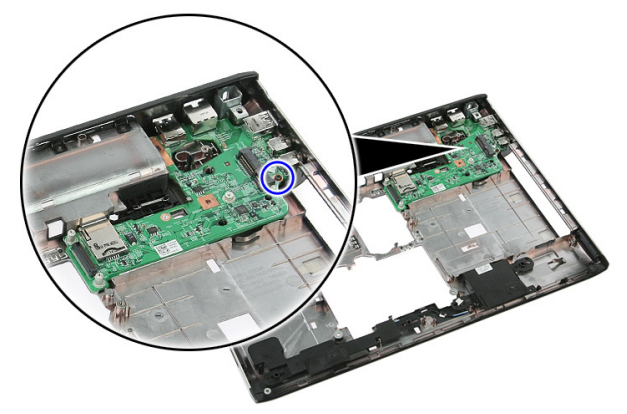

**19.** Soulevez la carte E/S et retirez-la.

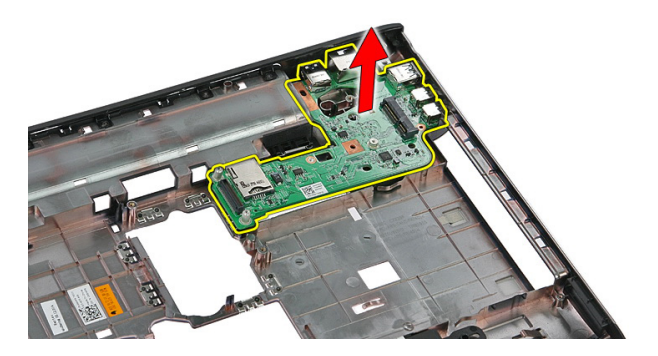

# Installation des cartes d'entrée/sortie (E/S) de gauche et de droite

- 1. Installez la carte E/S de gauche et de droite.
- 2. Installez la carte système.
- 3. Installez l'*ensemble écran*.
- 4. Installez la carte ExpressCard.
- 5. Installez le *commutateur de pause*.
- 6. Installez la carte WLAN.
- 7. Installez le *repose-main*.
- 8. Installez le *clavier*.
- 9. Installez la carte WWAN.
- **10.** Installez le *disque dur*.
- 11. Installez le *lecteur optique*.
- 12. Installez le *module de mémoire*.
- 13. Installez le *panneau d'accès*.
- **14.** Installez la *carte ExpressCard*.
- 15. Installez la carte mémoire.
- 16. Installez la *batterie*.
- 17. Suivez les procédures dans Après une intervention dans l'ordinateur.

# Configuration du système

### Présentation de l'utilitaire de configuration du système

La configuration du système vous permet de :

- modifier les informations de configuration du système après l'ajout, la modification • ou le retrait d'un composant matériel
- modifier ou ajouter une option sélectionnable par l'utilisateur, son mot de passe, par • exemple
- connaître la capacité de mémoire du système ou définir le type de disque dur installé

Avant d'utiliser le programme de configuration du système, il est recommandé de noter les informations qui y sont affichées pour pouvoir s'en servir ultérieurement.

PRÉCAUTION: Sauf si vous êtes un expert en informatique, ne modifiez pas les réglages de ce programme. Certaines modifications peuvent empêcher votre ordinateur de fonctionner correctement.

#### Accéder au programme de configuration du svstème

- 1. Mettez l'ordinateur sous tension (ou redémarrez-le).
- 2. Lorsque le logo DELL bleu apparaît à l'écran, attendez que l'invite F2 s'affiche à l'écran.
- 3. Dès qu'elle apparaît, appuyez immédiatement sur <F2>.

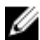

**REMARQUE:** L'invite F2 indique que le clavier a été initialisé. Cette invite peut s'afficher de manière fugitive. Vous devez donc être attentif et vous tenir prêt à appuyer sur <F2. Si vous appuyez sur <F2> avant d'y être invité, votre frappe n'aura aucun effet.

Si vous attendez trop longtemps et que le logo du système d'exploitation apparaît, 4. patientez jusqu'à ce que le bureau de Microsoft Windows s'affiche. Éteignez alors votre ordinateur et refaites une tentative.

# Écrans de configuration du système

Menu — Apparaît en haut de la fenêtre System Setup. Ce champ permet d'accéder à un menu d'options du programme de configuration du système. Les touches <Flèche gauche> et <Flèche droite> permettent de naviguer dans ces options. Lorsqu'une option du **menu** est en surbrillance, la liste des options répertorie les options qui définissent les matériels installés dans votre ordinateur.

Liste des options — Apparaît à gauche de la fenêtre System Setup. Ce champ répertorie les caractéristiques qui définissent la configuration de votre ordinateur : matériels installés. fonctions de sécurité. Les touches <Flèche haut> et <Flèche bas> vous permettent de faire défiler la liste. Lorsqu'une option est en surbrillance, le champ Options affiche les Ű réglages actuels et possibles pour cette option.

Champ des options — Apparaît à droite de la liste des options et contient des informations sur chacune des options de la liste des options. Dans ce champ, vous pouvez visualiser des informations concernant préservation de l'énergie et votre ordinateur et modifier vos réglages actuels. La touche <Entrée> permet de modifier les réglages actuels. La touche <Échap> permet de revenir à la **liste** des options.

> **REMAROUE:** Les réglages qui apparaissent dans le champ des options ne sont pas tous modifiables.

Aide — Apparaît dans la partie droite de la fenêtre System Setup et contient des informations d'aide sur l'option sélectionnée dans la liste des options.

Fonctions des touches – apparaît sous le champ des options et répertorie les touches disponibles et leur fonction dans le champ de configuration actif.

Les touches suivantes permettent de naviguer dans les écrans de la configuration du système :

| Touche    | Action                                                                      |
|-----------|-----------------------------------------------------------------------------|
| <f2></f2> | Affiche des informations sur l'élément sélectionné dans la configuration du |
|           | système.                                                                    |

| Touche                                                     | Action                                                                                                   |
|------------------------------------------------------------|----------------------------------------------------------------------------------------------------|
| <Échap>                                                    | Sort de la vue courante ou passe à la page<br><b>Exit (Quitter)</b> dans la configuration du<br>système. |
| <flèche haut=""> ou <flèche bas=""></flèche></flèche>      | Sélectionne l'élément à afficher.                                                                        |
| <flèche gauche=""> ou <flèche droite=""></flèche></flèche> | Sélectionne le menu à afficher.                                                                          |
| – ou +                                                     | Modifie la valeur existante d'un élément.                                                                |
| <entrée></entrée>                                          | Sélectionne le sous-menu ou exécute une commande.                                                        |
| <f9></f9>                                                  | Charge la configuration par défaut.                                                                      |
| <f10></f10>                                                | Enregistre la configuration actuelle et<br>quitte la configuration du système.                           |

# Options de configuration du système

### Main (Principal)

| System Information (Informations sur le système) | Affiche le numéro de modèle de<br>l'ordinateur.                    |
|--------------------------------------------------|--------------------------------------------------------------------|
| System Date (Date système)                       | Réinitialise la date dans le calendrier interne de l'ordinateur.   |
| System Time (Heure système)                      | Réinitialise l'heure dans l'horloge interne de l'ordinateur.       |
| Bios Version (Version du BIOS)                   | Indique la révision du BIOS.                                       |
| Product name (Nom du produit)                    | Affiche le nom du produit et le numéro de modèle.                  |
| Service Tag (Numéro de service)                  | Affiche le numéro de service de<br>l'ordinateur.                   |
| Asset Tag (Numéro d'inventaire)                  | Affiche le numéro d'inventaire de<br>l'ordinateur (si disponible). |
| Processor Information (Informations proces       | seur)                                                              |
| CPU Type (Type de CPU)                           | Affiche le type du processeur.                                     |
| CPU Speed (Fréquence du processeur)              | Affiche la fréquence du processeur.                                |

| CPU ID (ID CPU)                                | Affiche l'ID du processeur.                                       |
|------------------------------------------------|-------------------------------------------------------------------|
| L1 Cache Size (Taille cache niveau 1)          | Affiche la taille de la mémoire cache L1 du processeur.           |
| L2 Cache Size (Taille cache niveau 2)          | Affiche la taille de la mémoire cache L2 du processeur.           |
| L3 Cache Size (Taille cache niveau 3)          | Affiche la taille de la mémoire cache L3 du processeur.           |
| Memory Information (Informations mémoire       | )                                                                 |
| Extended Memory (Mémoire étendue)              | Affiche la mémoire installée dans<br>l'ordinateur.                |
| System Memory (Mémoire système)                | Affiche la mémoire intégrée dans<br>l'ordinateur.                 |
| Memory Speed (Vitesse mémoire)                 | Affiche la vitesse de la mémoire.                                 |
| Device Information (Informations périphériq    | ues)                                                              |
| Fixed HDD (Disque dur fixe)                    | Affiche le numéro de modèle et la<br>capacité du disque dur.      |
| SATA ODD (Lecteur optique SATA)                | Affiche le numéro de modèle et la<br>capacité du lecteur optique. |
| eSATA Device (Périphérique eSATA)              | Affiche des informations sur le<br>périphérique eSATA installé.   |
| AC Adapter Type (Type d'adaptateur<br>secteur) | Affiche le type d'adaptateur secteur.                             |

#### Advanced (Avancé)

| Intel SpeedStep                                          | Active ou désactive la fonction Intel SpeedStep.                                | Par défaut : activé |
|----------------------------------------------------------|---------------------------------------------------------------------------------|---------------------|
| Virtualization                                           | Active ou désactive la<br>fonction Intel Virtualization.                        | Par défaut : activé |
| Integrated NIC (NIC<br>intégrée)Carte réseau<br>intégrée | Active ou désactive le bloc<br>d'alimentation vers la carte<br>réseau intégrée. | Par défaut : activé |
| USB Emulation (Émulation<br>USB)                         | Active ou désactive la<br>fonction d'émulation USB.                             | Par défaut : activé |

| USB PowerShare (Partage<br>d'alimentation USB)                      | Permet à l'ordinateur de<br>recharger des<br>périphériques externes à<br>l'aide de l'alimentation<br>système par l'intermédiaire<br>du port PowerShare USB<br>même lorsque l'ordinateur<br>est éteint. | Par défaut : activé                           |
|---------------------------------------------------------------------|----------------------------------------------------------------------------------------------------|-----------------------------------------------|
| USB Wake Support (Prise<br>en charge d'éveil USB)                   | Permet à des périphériques<br>USB de sortir l'ordinateur<br>de l'état de veille. Cette<br>fonctionnalité n'est activée<br>que lorsque l'adaptateur<br>secteur est branché.                             | Par défaut : désactivé                        |
| SATA Operation (Mode<br>SATA)                                       | Modifie le mode du<br>contrôleur SATA : ATA ou<br>AHCI.                                                                                                    | Par défaut : AHCI                             |
| Adapter Warnings<br>(Avertissements de<br>l'adaptateur)             | Active ou désactive les<br>avertissements de<br>l'adaptateur.                                                                                                    | Par défaut : activé                           |
| Function Key Behavior<br>(Comportement de la<br>touche de fonction) | Spécifie le comportement<br>de la touche de fonction<br><fn>.</fn>                                                                                                    | Par défaut : touche de<br>fonction en premier |
| Charger Behavior<br>(Comportement du<br>chargeur)                   | Spécifie si la batterie de<br>l'ordinateur doit se charger<br>lorsque ce dernier est<br>branché sur le secteur.                                                                                        | Par défaut : activé                           |
| Miscellaneous Devices<br>(Périphériques divers)                     | Ces champs vous<br>permettent d'activer ou de<br>désactiver divers<br>périphériques intégrés.                                                                                                    |                                               |

### Security (Sécurité)

| Set Service Tag (Définir le numéro de<br>service) | Ce champ affiche le numéro de service de<br>votre système. Si ce numéro n'est pas<br>déjà défini, ce champ permet d'entrer ce<br>numéro. |
|---------------------------------------------------|----------------------------------------------------------------------------------------------------|
| Set Supervisor Password (Définir le mot           | Permet de modifier ou de supprimer le mot                                                                                                |
| de passe de superviseur)                          | de passe d'administrateur.                                                                                                    |

| Set HDD Password (Définir le mot de<br>passe du disque dur) | Permet de définir un mot de passe pour<br>l'accès au disque dur interne de<br>l'ordinateur (HDD).                                                     |
|-------------------------------------------------------------|----------------------------------------------------------------------------------------------------|
| Password Bypass (Contournement de mot<br>de passe)          | Permet d'éviter d'entrer le mot de passe<br>du système et celui du disque dur interne<br>pendant un redémarrage ou une sortie de<br>veille prolongée. |
| Computrace                                                  | Active ou désactive Computrace sur<br>l'ordinateur.                                                                                                   |

#### Boot (Amorçage)

| Boot Priority Order (Ordre de priorité de<br>l'amorçage) | Spécifie dans quel ordre l'ordinateur<br>essaiera de s'amorcer au démarrage sur<br>les différents périphériques. |
|----------------------------------------------------------|----------------------------------------------------------------------------------------------------|
| Hard Disk Drives (Disques durs)                          | Spécifie sur quel disque dur l'ordinateur peut s'amorcer.                                                        |
| USB Storage Device (Périphérique de<br>stockage USB)     | Spécifie sur quel périphérique de stockage USB l'ordinateur peut s'amorcer.                                      |
| CD/DVD ROM Drives (Lecteurs de CD/DVD<br>ROM)            | Spécifie sur quel CD/DVD l'ordinateur peut s'amorcer.                                                            |
| eSATA                                                    | Spécifie sur quel périphérique eSATA<br>l'ordinateur peut s'amorcer.                                             |
| Network (Réseau)                                         | Spécifie sur quel périphérique réseau<br>l'ordinateur peut s'amorcer.                                            |

#### Exit (Quitter)

Cette section permet d'enregistrer, annuler ou charger les paramètres par défaut avant de quitter la configuration du système.

# Diagnostics

# Voyants d'état de l'appareil

- C S'allume lorsque vous allumez l'ordinateur et clignote lorsque l'ordinateur est en mode d'économie d'énergie.
- ρ

S'allume lorsque l'ordinateur lit ou écrit des données.

团

S'allume ou clignote pour indiquer l'état de charge de la batterie.

(1) S'allume lorsque le réseau sans fil est activé.

## Voyants d'état de la batterie

Si l'ordinateur est branché à une prise secteur, le voyant d'état de la batterie fonctionne de la manière suivante :

- Clignote alternativement en orange et en blanc Un adaptateur secteur incompatible ou non pris en charge par Dell est relié à votre ordinateur portable.
- Alternativement orange clignotant et blanc fixe Panne temporaire de la batterie lorsqu'un adaptateur secteur est présent.
- Orange clignotant constant Panne fatale de la batterie lorsqu'un adaptateur secteur est présent.
- Voyant éteint Batterie en mode recharge complète avec présence d'un adaptateur secteur.
- Voyant blanc fixe Batterie en mode recharge avec présence d'un adaptateur secteur.

# Codes sonores de diagnostics

Le tableau suivant indique les codes sonores susceptibles d'être émis par l'ordinateur lorsque ce dernier ne parvient pas à effectuer un auto-test de démarrage.

| Bip | Cause possible                                                                                                    | Dépannage                                                                                             |
|-----|----------------------------------------------------------------------------------------------------|----------------------------------------------------------------------------------------------------|
| 1   | Somme de contrôle de la<br>ROM BIOS en cours<br>d'échec.                                                                                                    | Défaillance de la carte<br>système ; le BIOS est<br>endommagé ou il s'agit<br>d'une erreur de la ROM. |
| 2   | Pas de RAM détectée                                                                                                    | Aucune mémoire n'est<br>détectée                                                                      |
| 3   | <ul> <li>Erreur du jeu de puces<br/>(erreur du jeu de puces<br/>northbridge et<br/>southbridge, erreur<br/>DMA/IMR/horloge)</li> <li>Échec du test de<br/>l'horloge machine</li> <li>Défaillance de la Gate<br/>A20</li> <li>Défaillance de la puce<br/>super E/S.</li> <li>Échec du test du<br/>contrôleur clavier</li> </ul> | Défaillance de la carte<br>système                                                                    |
| 4   | Défaillance de lecture/<br>écriture en RAM                                                                                                    | Défaillance de la mémoire                                                                             |
| 5   | Défaillance de<br>l'alimentation de l'horloge<br>temps réel                                                                                                    | Défaillance de la batterie<br>CMOS                                                                    |
| 6   | Échec du test du BIOS<br>vidéo                                                                                                    | Défaillance de la carte<br>vidéo                                                                      |
| 7   | Défaillance du processeur                                                                                                    | Défaillance du processeur                                                                             |
| 8   | Écran                                                                                                    | Défaillance de l'écran                                                                                |

# Caractéristiques

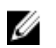

**REMARQUE:** Les offres proposées peuvent varier selon les pays. Les caractéristiques suivantes se limitent à celles que la législation impose de fournir avec l'ordinateur. Pour plus d'informations sur la configuration de votre ordinateur, cliquez sur **Démarrer** → **Aide et support** et sélectionnez l'option qui permet d'afficher les informations relatives à votre ordinateur.

| Informations système                      |                                                                                                    |
|-------------------------------------------|----------------------------------------------------------------------------------------------------|
| Jeu de puces :                            |                                                                                                    |
| Vostro 3350/3450/3550/3750                | Intel HM67                                                                                                    |
| Vostro 3555                               | AMD A70M                                                                                                    |
| Processeur :                              |                                                                                                    |
| Vostro 3350/3450/3550/3750<br>Vostro 3555 | <ul> <li>Intel Core Série i3/i5</li> <li>Intel Core i7 (quadricœur<br/>uniquement pour Vostro<br/>3750)</li> <li>AMD double cœur</li> <li>AMD quadricœur</li> </ul> |
| Mémoire                                   |                                                                                                    |
| Connecteur mémoire                        | deux logements SODIMM                                                                                                    |
| Capacité de mémoire                       | 1 Go, 2 Go et 4 Go                                                                                                    |
| Type de mémoire                           | DDR3 SDRAM à 1333 MHz                                                                                                    |
| Mémoire minimale                          | 2 Go                                                                                                    |
| Mémoire maximale                          | 8 Go                                                                                                    |

#### Mémoire

|    | 1 | 2 | 2 |  |
|----|---|---|---|--|
| Π. | 9 | 2 |   |  |
|    | - |   |   |  |

**REMARQUE:** Seuls les systèmes d'exploitation 64 bits sont capables de détecter les capacités mémoire supérieures à 4 Go.

| Vidéo                       |                                                                                       |
|-----------------------------|---------------------------------------------------------------------------------------|
| Type de vidéo               | <ul><li>intégrée sur la carte système</li><li>carte vidéo séparée</li></ul>           |
| Contrôleur vidéo et mémoire |                                                                                       |
| UMA :                       |                                                                                       |
| Vostro 3350/3450/3550/3750  | D Intel Graphics Media Accelerator<br>HD                                              |
| Vostro 3555                 | AMD Radeon série HD – jusqu'à<br>256 Mo/512 Mo de mémoire<br>partagée                 |
| Séparée :                   |                                                                                       |
| Vostro 3350                 | AMD Radeon HD6490 GDDR5 –<br>512 Mo                                                   |
| Vostro 3450/3550            | AMD Radeon HD6630 – 1 Go de<br>VRAM                                                   |
| Vostro 3750                 | NVIDIA GeForce GT 525M – 1 Go                                                         |
| Communications              |                                                                                       |
| Carte réseau                | LAN Ethernet 10/100/1000 Mbits/s                                                      |
| Sans fil                    | réseau local sans fil (WLAN) et réseau étendu sans fil<br>(WWAN)                      |
| Ports et connecteurs        |                                                                                       |
| Audio                       | un connecteur microphone et un connecteur<br>écouteurs stéréo/ haut-parleurs externes |
| Vidéo                       |                                                                                       |

#### Ports et connecteurs

| Vostro<br>3350/3450/3550/3555/3750 | un connecteur HDMI 19 broches et un connecteur VGA<br>15 broches                                                       |
|------------------------------------|----------------------------------------------------------------------------------------------------|
| Carte réseau                       | un connecteur RJ-45                                                                                                    |
| USB                                |                                                                                                    |
| Vostro 3350                        | deux connecteurs compatibles USB 3.0 et un<br>connecteur compatible eSATA/USB 2.0                                      |
| Vostro 3450                        | deux connecteurs compatibles USB 3.0, un connecteur<br>compatible USB 2.0 et un connecteur compatible<br>eSATA/USB 2.0 |
| Vostro 3550                        | deux connecteurs compatibles USB 3.0, un connecteur<br>compatible USB 2.0 et un connecteur compatible<br>eSATA/USB 2.0 |
| Vostro 3555                        | trois connecteurs compatibles USB 3.0 et un<br>connecteur compatible eSATA/USB 2.0                                     |
| Vostro 3750                        | deux connecteurs compatibles USB 3.0, un connecteur<br>compatible USB 2.0 et un connecteur compatible<br>eSATA/USB 2.0 |
| Lecteur de carte mémoire           | un lecteur de carte mémoire 8-en-1                                                                                     |
| lecteur d'empreintes digitales     | un                                                                                                    |
|                                    |                                                                                                    |

| Clavier                    |                                                                                                    |
|----------------------------|----------------------------------------------------------------------------------------------------|
| Nombre de touches          |                                                                                                    |
| Vostro 3350/3450/3550/3555 | États-Unis : 86 touches ; Royaume-Uni : 87 touches ;<br>Brésil : 87 touches ; Japon : 90 touches     |
| Vostro 3750                | États-Unis : 101 touches ; Royaume-Uni : 102 touches ;<br>Brésil : 104 touches ; Japon : 105 touches |
| Disposition                | QWERTY/AZERTY/Kanji                                                                                  |
| Pavé tactile               |                                                                                                    |

Zone active :

Vostro 3350/3450/3550/3555

| axe des X | 80,00 mm |
|-----------|----------|
|           |          |

axe des Y 40,70 mm

| Pavé tactile                      |                                         |
|-----------------------------------|-----------------------------------------|
| Vostro 3750                       |                                         |
| axe des X                         | 95,00 mm                                |
| axe des Y                         | 52,00 mm                                |
| Écran                             |                                         |
| Vostro 3350                       |                                         |
| Туре                              | écran WLED (White Light Emitting Diode) |
| Taille                            | 13,3" haute définition (HD)             |
| Zone active (X/Y)                 | 293,42 mm x 164,97 mm                   |
| Dimensions :                      |                                         |
| Hauteur                           | 189,00 mm (7,44")                       |
| Largeur                           | 314,00 mm (12,36″)                      |
| Diagonale                         | 337,82 mm (13,30″)                      |
| Résolution maximum                | 1366 x 768 pixels en 263K couleurs      |
| Luminosité maximale               | 200 nits                                |
| Angle d'utilisation               | de 0° (fermé) à 135°                    |
| Fréquence d'affichage             | 60 Hz                                   |
| Angles minimum de visualisation : |                                         |
| Horizontal                        | +/- 40°                                 |
| Vertical                          | +10°/-30°                               |
| Pas de pixel                      | 0,2148 mm                               |
| Vostro 3450                       |                                         |
| Туре                              | écran WLED                              |
| Taille                            | 14" HD                                  |
| Zone active (X/Y)                 | 309,40 mm x 173,95 mm                   |
| Dimensions :                      |                                         |
| Hauteur                           | 192,50 mm (7,58″)                       |
| Largeur                           | 324,00 mm (12,76″)                      |

# Écran

| Diagonale                         | 355,60 mm (14")                    |
|-----------------------------------|------------------------------------|
| Résolution maximum                | 1366 x 768 pixels en 263K couleurs |
| Luminosité maximale               | 200 nits                           |
| Angle d'utilisation               | de 0° (fermé) à 135°               |
| Fréquence d'affichage             | 60 Hz                              |
| Angles minimum de visualisation : |                                    |
| Horizontal                        | +/- 40°                            |
| Vertical                          | +10°/-30°                          |
| Pas de pixel                      | 0,2265 mm                          |
| Vostro 3550/3555                  |                                    |
| Туре                              | écran WLED                         |
| Taille                            | 15,6″ HD                           |
| Zone active (X/Y)                 | 344,23 mm x 193,54 mm              |
| Dimensions :                      |                                    |
| Hauteur                           | 210,00 mm (8,26″)                  |
| Largeur                           | 360,00 mm (14,17")                 |
| Diagonale                         | 396,24 mm (15,60″)                 |
| Résolution maximum                | 1366 x 768 pixels en 262K couleurs |
| Luminosité maximale               | 220 nits                           |
| Angle d'utilisation               | de 0° (fermé) à 135°               |
| Fréquence d'affichage             | 60 Hz                              |
| Angles minimum de visualisation : |                                    |
| Horizontal                        | +/- 60°                            |
| Vertical                          | +/- 50°                            |
| Pas de pixel                      | 0,252 mm                           |
| Vostro 3750                       |                                    |
| Туре                              | écran WLED                         |

| Écran                             |                                    |
|-----------------------------------|------------------------------------|
| Taille                            | 17,3" HD                           |
| Zone active (X/Y)                 | 382,08 mm x 214,92 mm              |
| Dimensions :                      |                                    |
| Hauteur                           | 398,60 mm                          |
| Largeur                           | 233,30 mm                          |
| Diagonale                         | 439,42 mm                          |
| Résolution maximum                | 1600 x 900 pixels en 262K couleurs |
| Luminosité maximale               | 200 nits                           |
| Angle d'utilisation               | de 0° (fermé) à 135°               |
| Fréquence d'affichage             | 60 Hz                              |
| Angles minimum de visualisation : |                                    |
| Horizontal                        | +/- 40°                            |
| Vertical                          | +10°/- 30°                         |
| Pas de pixel                      | 0,238 mm                           |
|                                   |                                    |

#### Batterie

| Vostro 3350  |                                                                      |
|--------------|----------------------------------------------------------------------|
| Туре         | <ul> <li>« Smart » au lithium ion<br/>4 éléments (2,8 Ah)</li> </ul> |
|              | <ul> <li>« Smart » au lithium ion<br/>8 éléments (2,8 Ah)</li> </ul> |
| Dimensions : |                                                                      |
| Profondeur   | 4 éléments – 43,45 mm (1,71")                                        |
|              | 8 éléments – 43,45 mm (1,71")                                        |
| Hauteur      | 4 éléments – 19,10 mm (0,75")                                        |
|              | 8 éléments – 42,36 mm (1,67")                                        |
| Largeur      | 4 éléments – 199,10 mm (7,84")                                       |
|              | 8 éléments – 270,00 mm (10,63")                                      |
| Poids        |                                                                      |
## Batterie

|                       | 4 éléments – 230,00 g (0,51 lb)                                           |
|-----------------------|---------------------------------------------------------------------------|
|                       | 8 éléments — 446,00 g (0,98 lb)                                           |
| Tension               | 14,8 VCC                                                                  |
| Vostro 3450/3550/3555 |                                                                           |
| Туре                  | <ul> <li>« Smart » au lithium ion<br/>6 éléments (2.2 Ah)</li> </ul>      |
|                       | <ul> <li>« Smart » au lithium ion</li> <li>9 éléments (2,8 Ah)</li> </ul> |
| Dimensions :          |                                                                           |
| Profondeur            | 6/9 éléments – 57,80 mm (2,27")                                           |
| Hauteur               |                                                                           |
|                       | 6 éléments – 20,80 mm (0,81″)                                             |
|                       | 9 éléments – 40,15 mm (1,58″)                                             |
| Largeur               | 6/9 éléments – 255,60 mm<br>(10,06″)                                      |
| Poids                 |                                                                           |
|                       | 6 éléments – 340 g (0,75 lb)                                              |
|                       | 9 éléments – 504,50 g (1,11 lb)                                           |
| Tension               | 11,1 VCC                                                                  |
| Vostro 3750           |                                                                           |
| Туре                  | <ul> <li>« Smart » au lithium ion<br/>6 éléments (2,6 Ah)</li> </ul>      |
|                       | <ul> <li>« Smart » au lithium ion</li> <li>9 éléments (2,8 Ah)</li> </ul> |
| Dimensions :          |                                                                           |
| Profondeur            |                                                                           |
|                       | 6 éléments – 57,80 mm (2,27")                                             |
|                       | 9 éléments – 57,80 mm (2,27")                                             |
| Hauteur               |                                                                           |
|                       | 6 éléments – 20,80 mm (0,82")                                             |

#### Batterie

|                            | 9 éléments – 40,15 mm (1,58")             |
|----------------------------|-------------------------------------------|
| Largeur                    | 6/9 éléments – 255,60 mm<br>(10,06″)      |
| Poids                      |                                           |
|                            | 6 éléments – 340 g (0,75 lb)              |
|                            | 9 éléments – 504,50 g (1,11 lb)           |
| Tension                    | 11,1 VCC                                  |
| Plage de températures :    |                                           |
| En fonctionnement          | de 0° C à 35° C (de 32° F à 95° F)        |
| À l'arrêt                  | de –40° C à 65° C (de –40° F à<br>149° F) |
| Pile bouton                | 3 V CR2032 lithium ion                    |
| Adaptateur secteur         |                                           |
| Tension d'entrée           | de 100 VCA à 240 VCA                      |
| Courant d'entrée (maximal) | 1,5 A/1,6 A/1,7 A/2,3 A/2,5 A             |

de 50 Hz à 60 Hz

65 W, 90 W ou 130 W

**REMARQUE:** L'adaptateur secteur 130 W n'est disponible que pour le Vostro 3750.

- 4,34 A (maximum 4 impulsions/seconde)
- 3,34 A (continu)
- 5,62 A (maximal avec une impulsion de 4 secondes)
- 4,62 A (en continu)

6,70 A (continu) 19,5 +/- 1,0 VCC

90 W

65 W

Fréquence d'entrée

Courant de sortie :

Puissance

130 W

Tension de sortie nominale

## Adaptateur secteur

| Dimensions :            |                                          |
|-------------------------|------------------------------------------|
| 65 W:                   |                                          |
| Hauteur                 | 28,30 mm (1,11″)                         |
| Largeur                 | 137,20 mm (5,40″)                        |
| Profondeur              | 57,80 mm (2,27″)                         |
| 90 W :                  |                                          |
| Hauteur                 | 22,60 mm (0,88″)                         |
| Largeur                 | 147,00 mm (5,78″)                        |
| Profondeur              | 70,00 mm (2,75″)                         |
| 130 W :                 |                                          |
| Hauteur                 | 25,40 mm (1″)                            |
| Largeur                 | 154,70 mm (6,09″)                        |
| Profondeur              | 76,20 mm (3″)                            |
| Plage de températures : |                                          |
| En fonctionnement       | de 0° C à 35° C (de 32° F à 95° F)       |
| À l'arrêt               | de -40°C à 65° C (de -40° F à<br>149° F) |

| Caractéristiques pl | hysiques |
|---------------------|----------|
|---------------------|----------|

| Vostro 3350 :   |                                              |
|-----------------|----------------------------------------------|
| Hauteur         | de 27,30 mm à 29.80 mm (de<br>1,07″ à 1,17″) |
| Largeur         | 329,20 mm (12,96")                           |
| Profondeur      | 228,50 mm (9")                               |
| Poids (minimum) | 2,04 kg (4,50 lb)                            |
| Vostro 3450 :   |                                              |
| Hauteur         | de 30,60 mm à 33,20 mm (de<br>1,20″ à 1,31″) |
| Largeur         | 343,00 mm (13,50")                           |
| Profondeur      | 245,80 mm (9,68")                            |

#### Environnement

Température:

En fonctionnement

En stockage

Humidité relative (maximale) :

En fonctionnement

En stockage

Niveau de contamination aérienne

de 10° C à 35° C (de 50° F à 95° F)

de -40° C à 65° C (de -40° F à 149° F)

de 10 % à 90 % (sans condensation)

de 5 % à 95 % (sans condensation)

G1 ou inférieure selon la norme ISA-S71.04-1985

# **Contacter Dell**

# **Contacter Dell**

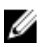

**REMARQUE:** Si vous ne disposez pas d'une connexion Internet, les informations de contact figurent sur la facture d'achat, le borderau de colisage, la facture le catalogue des produits Dell.

Dell propose diverses options d'assistance et de maintenance en ligne et téléphonique. Ces options varient en fonction du pays et du produit et certains services peuvent ne pas être disponibles dans votre région Pour contacter le service commercial, technique ou client de Dell :

- 1. Visitez le site support.dell.com.
- 2. Sélectionnez la catégorie d'assistance.
- 3. Si vous ne résidez pas aux Etats-Unis, sélectionnez le code pays au bas de la page ou sélectionnez Tout pour afficher d'autres choix.
- Sélectionnez le lien de service ou d'assistance approprié. 4.